# **Anybus-CC**

CFW-11

Manual do Usuário

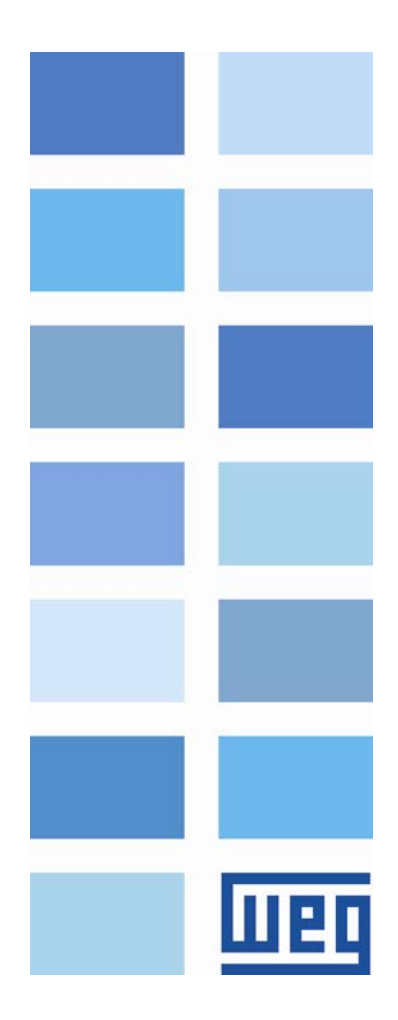

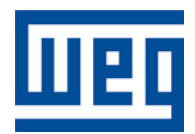

## Manual do Usuário Anybus-CC

Série: CFW-11 Idioma: Português N º do Documento: 0899.5749 / 06

Data da Publicação: 09/2013

## SUMÁRIO

| SUMÁRI         | 0                                           | 3        |
|----------------|---------------------------------------------|----------|
| SOBRE C        | D MANUAL                                    | 6        |
|                |                                             | 6        |
|                | QUES E DEFINIQUES<br>ΕΝΤΛΟÃO ΝΙ ΙΜΈΦΙΟΛ     |          |
| NEFNES         |                                             | 0        |
| 1 INTR         | ODUÇÃO AO BARRAMENTO DE CAMPO (FIELDBUS)    | 7        |
| 2 KITS         | ACESSÓRIOS                                  | 8        |
| 2.1 DI         | EVICENET                                    | 8        |
| 2.1.1          | Acessório DEVICENET-05                      |          |
| Pina           | gem do Conector                             | 8        |
| Indic          | e de alimentação<br>pações                  | o<br>9   |
| 2.1.2          | Instalação da Rede DeviceNet                | 9        |
| Таха           | de Comunicação                              | 9        |
| Ende           | ereço na rede DeviceNet                     |          |
| Resi           | stores de terminação                        |          |
|                | DS                                          | 10<br>10 |
| 2.1.3          | Configuração da Comunicação                 |          |
| 2.1.4          | Acesso aos Parâmetros – Mensagens acíclicas |          |
| 2.2 PF         | ROFIBUS                                     |          |
| 2.2.1          | Acessório PROFIBUS-05                       |          |
| Pina           | gem do Conector                             |          |
| Indic          | ações                                       |          |
| 2.2.2<br>Tawa  | Instalaçao da Rede Profibus                 |          |
| Taxa<br>Ende   | i de Comunicação                            | 13<br>13 |
| Resi           | stores de terminação                        |          |
| Cabo           | DS                                          | 14       |
| Cone           | ectores                                     | 14       |
| Reco           | omendações de instalação                    |          |
| 2.2.3          | Configuração do Modulo                      |          |
| 2.2.4<br>23 F1 | resso dos raiametros - mensagens aciclicas  |          |
| 2.3 1          | Acessório FTHERNETIP-05 e FTHERNET-2P-05    |          |
| Cone           | ector                                       |          |
| Indic          | ações                                       |          |
| 2.3.2          | Instalação da Rede Ethernet                 | 17       |
| Taxa           | de Comunicação                              |          |
| MAC            | araaa na rada Etharnat                      |          |
| Cabo           |                                             |          |
| Reco           | omendações de instalação                    |          |
| 2.3.3          | Configuração da Interface Ethernet          |          |
| HMS            | Anybus IPconfig                             |          |
| WEB            | Browser                                     |          |
| 2.3.4          | Configuração da Comunicação                 |          |
| ∠.3.3<br>2⁄ M  | AUESSU AUS PARAMEURUS - MENSAGENS ACICIICAS |          |
| 2.4 IVI<br>2/1 | Acessório MODBUSTCP-05                      |          |
| Cone           |                                             |          |
| Indic          | ações                                       |          |
| 2.4.2          | Instalação da Rede Ethernet                 |          |
| 2.4.3          | Configuração da Interface Ethernet          |          |
| 2.4.4          | Configuração da Comunicação                 | 21       |
| 2.4.5          | Endereçamento dos dados                     | 22       |

| 2.5         | PRO                  | FINET                                              | 23       |
|-------------|----------------------|----------------------------------------------------|----------|
| 2           | 2.5.1                | Acessório PROFINETIO-05                            | 23       |
|             | Conect               | or                                                 | 23       |
|             | Indicaç              | ões                                                | 23       |
| 2           | 2.5.2                | Instalação da Rede Ethernet                        | 24       |
| 2           | 2.5.3                | Configuração da Interface Ethernet                 | 24       |
| 2           | 2.5.4                | Configuração da Comunicação                        | 24       |
| 2           | 2.5.5                | Acesso aos Parâmetros – Mensagens acíclicas        | 25       |
| 2.6         | RS2                  | 32                                                 | 25       |
| 2           | 2.6.1                | Acessório RS232-05                                 | 25       |
|             | Pinagei              | m do Conector                                      | 26       |
|             |                      | io com a Pede                                      | 20       |
| 27          | RS4                  | 85                                                 | 26       |
| 2.1         | 71                   | Acessória BS485-05                                 | 26       |
| -           | Pinage               | m do Conector                                      | 26       |
|             | Indicac              | ões                                                | 27       |
|             | Conexã               | io com a Rede                                      | 27       |
| 3 F         | PARAN<br>Sími        | IETRIZAÇÃO                                         | 28<br>28 |
| P0.1        | 105 – SE             | $\Gamma$ ECÃO 1 <sup>a</sup> /2 <sup>a</sup> RAMPA | 28       |
| P0:         | 220 – SF             |                                                    | 28       |
| P02         | 220 - 0E<br>221 - SF | ELEÇÃO REFERÊNCIA I OCAL                           | 28       |
| P02         | 222 – SE             | ELEÇÃO REFERÊNCIA REMOTA                           | 28       |
| P02         | 222 - 0E<br>223 - SE |                                                    | 28       |
| P02         | 220 - 0E<br>224 - SE |                                                    | 28       |
| P02         | 225 - SF             |                                                    | 28       |
| P02         | 226 – SF             | ELEÇÃO GIBO REMOTO                                 | 28       |
| P02         | 227 – SF             | E E CÃO GIRA/PARA REMOTO                           | 28       |
| P02         | 228 – SF             |                                                    | 28       |
| P0:         | 313 – AC             | ÃO PARA FRRO DE COMUNICAÇÃO                        | 28       |
| PO          | 680 – ES             |                                                    | 29       |
| PO          | 681 – VE             | LOCIDADE DO MOTOR EM 13 BITS                       | 30       |
| P06         | 686 – PA             | LAVRA DE CONTROLE VIA ANYBUS-CC                    | 31       |
| PO          | 687 – RE             | FERÊNCIA DE VELOCIDADE VIA ANYBUS-CC               | 32       |
| P06         | 695 – VA             | LOR PARA AS SAÍDAS DIGITAIS                        | 32       |
| PO          | 696 – VA             | LOR 1 PARA SAÍDAS ANALÓGICAS                       | 33       |
| PO          | 697 – VA             | LOR 2 PARA SAÍDAS ANALÓGICAS                       | 33       |
| P06         | 698 – VA             | LOR 3 PARA SAÍDAS ANALÓGICAS                       | 33       |
| P06         | 699 – VA             | LOR 4 PARA SAÍDAS ANALÓGICAS                       | 33       |
| <b>P0</b> 7 | 723 – IDI            | ENTIFICAÇÃO DA ANYBUS                              | 34       |
| <b>P0</b> 7 | 724 – ES             | TADO DA COMUNICAÇÃO ANYBUS                         | 34       |
| <b>P0</b> 7 | 725 – EN             | IDEREÇO DA ANYBUS                                  | 35       |
| <b>P0</b> 7 | 726 – TA             | XA DE COMUNICAÇÃO DA ANYBUS                        | 35       |
| <b>P0</b> 7 | 727 – PA             | LAVRAS I/O ANYBUS                                  | 36       |
| <b>P0</b> 7 | 728 – LE             | ITURA #3 ANYBUS                                    | 37       |
| <b>P0</b> 7 | 729 – LE             | ITURA #4 ANYBUS                                    | 37       |
| <b>P0</b> 7 | 730 – LE             | ITURA #5 ANYBUS                                    | 37       |
| <b>P0</b> 7 | 731 – LE             | ITURA #6 ANYBUS                                    | 37       |
| <b>P0</b> 7 | 732 – LE             | ITURA #7 ANYBUS                                    | 37       |
| <b>P0</b> 7 | 733 – LE             | ITURA #8 ANYBUS                                    | 37       |
| <b>P0</b> 7 | 734 – ES             | CRITA #3 ANYBUS                                    | 38       |
| <b>P0</b> 7 | 735 – ES             | CRITA #4 ANYBUS                                    | 38       |
| <b>P0</b> 7 | 736 – ES             | CRITA #5 ANYBUS                                    | 38       |
| <b>P0</b> 7 | 737 – ES             | CRITA #6 ANYBUS                                    | 38       |
| <b>P0</b> 7 | 738 – ES             | CRITA #7 ANYBUS                                    | 38       |
| <b>P0</b> 7 | 739 – ES             | CRITA #8 ANYBUS                                    | 38       |
| <b>P0</b> 7 | 799 – AT             | RASO ATUALIZAÇÃO I/O                               | 38       |
|             |                      | -                                                  |          |

Шер

| 4 | FALHAS E ALARMES RELACIONADOS COM A COMUNICAÇÃO SERIAL. | 40 |
|---|---------------------------------------------------------|----|
|---|---------------------------------------------------------|----|

| A129/F229 – MÓDULO ANYBUS-CC OFFLINE           | 40 |
|------------------------------------------------|----|
| A130/F230 – ERRO DE ACESSO AO MÓDULO ANYBUS-CC | 40 |

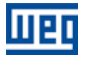

### **SOBRE O MANUAL**

Este manual fornece a descrição necessária para a operação do inversor de frequência CFW-11 utilizando os módulos Anybus-CC. Este manual deve ser utilizado em conjunto com o Manual do Usuário do CFW-11.

#### **ABREVIAÇÕES E DEFINIÇÕES**

| American Standard Code for Information Interchange |
|----------------------------------------------------|
| Controller Area Network                            |
| Common Industrial Protocol                         |
| Carrier Sense Multiple Access/Collision Detection  |
| Decentralized Periphery                            |
| Fieldbus Message Specification                     |
| Human Machine Interface                            |
| Internet Protocol                                  |
| Medium Access Control                              |
| Module Status                                      |
| Network Status                                     |
| Open DeviceNet Vendor Association                  |
| Operation Mode                                     |
| Profibus International                             |
| Programmable Logic Controller                      |
| Status                                             |
| Transmission Control Protocol                      |
| User Datagram Protocol                             |
|                                                    |

#### **REPRESENTAÇÃO NUMÉRICA**

Números decimais são representados através de dígitos sem sufixo. Números hexadecimais são representados com a letra 'h' depois do número. Números binários são representados com a letra 'b' depois do número.

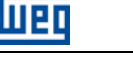

## 1 INTRODUÇÃO AO BARRAMENTO DE CAMPO (FIELDBUS)

O barramento de campo (mais conhecido por fieldbus) é um sistema de comunicação digital utilizado na indústria para interligar elementos primários de automação, tais como PLCs, drives, válvulas, sensores, atuadores, etc., conforme ilustrado na figura abaixo.

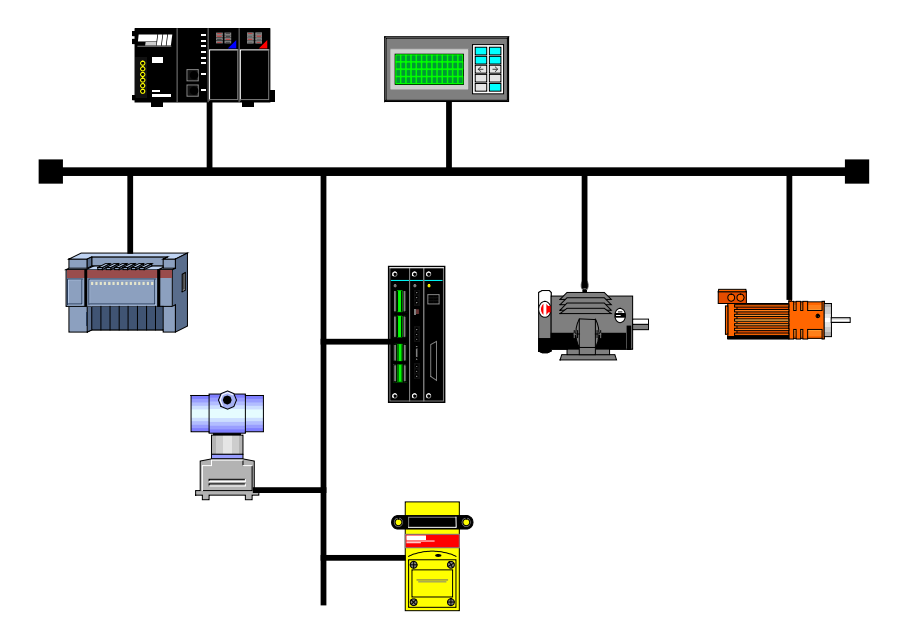

Figura 1.1: Ilustração de uma rede de campo

Hoje, existe uma grande variedade de protocolos no mercado, cada qual com suas vantagens e desvantagens. Cabe ao usuário/projetista avaliar quais os requisitos necessários à sua aplicação e escolher dentre as opções disponíveis.

Independente da escolha, as principais vantagens das redes industriais são:

- Redução significativa de cabos e custos de instalação;
- Redução do tempo de start-up;
- Maior confiabilidade e eficiência;
- Adição, remoção e substituição de equipamentos na rede sob carga (alimentação);
- Integração de vários fornecedores (padronização);
- Monitoramento efetivo do processo;
- Configuração de dispositivos via rede.

O CFW-11 suporta através do módulo de comunicação Anybus-CC, os protocolos mais difundidos na indústria, como DeviceNet, Profibus DP-V1, EtherNet/IP, Modbus TCP, PROFINET IO, entre outros, além de módulos passivos com as interfaces RS232 e RS485/422.

A seguir serão apresentadas as características dos módulos Anybus-CC disponíveis para o inversor de frequência CFW-11.

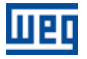

## 2 KITS ACESSÓRIOS

O inversor de frequência CFW-11 apresenta como acessório os módulos de comunicação Anybus-CC. Os módulos Anybus-CC são divididos em dois tipos: ativo e passivo.

Módulo Ativo: possui todo o hardware e software necessários para realizar a comunicação. Os seguintes módulos ativos estão disponíveis para o CFW-11:

- DeviceNet
- Profibus DP-V1
- EtherNet/IP
- Modbus TCP
- PROFINET IO

**Módulo Passivo**: estes dispositivos passivos funcionam apenas como conversores da camada física, não realizando qualquer processamento sobre o fluxo de dados. O CFW-11 apresenta as seguintes interfaces:

RS232

 $\checkmark$ 

RS485/422

### NOTA!

Para os módulos passivos, a comunicação é feita através da interface serial do produto. Desta forma, deve-se consultar o Manual da Comunicação SerialManual do Usuário Modbus RTU para obter informações de como configurar e operar o produto utilizando esta interface.

#### 2.1 DEVICENET

#### 2.1.1 Acessório DEVICENET-05

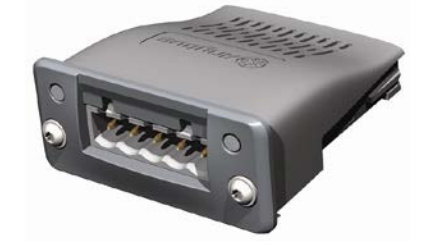

- Item WEG: 11008158.
- Composto pelo módulo de comunicação Anybus ABCC-DEV, uma bula de instalação e uma chave torx para fixação do módulo.
- Interface certificada pela ODVA.
- Permite a parametrização do inversor de frequência via software de configuração de rede.

#### Pinagem do Conector

O módulo para comunicação DeviceNet possui um conector *plug-in* macho com a seguinte pinagem:

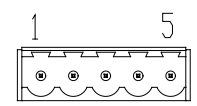

Tabela 2.1: Pinagem do conector plug-in para DeviceNet

| Pino | Nome   | Função                                |  |
|------|--------|---------------------------------------|--|
| 1    | V-     | Pólo negativo da fonte de alimentação |  |
| 2    | CAN_L  | Sinal CAN_L                           |  |
| 3    | Shield | Blindagem do cabo                     |  |
| 4    | CAN_H  | Sinal CAN_H                           |  |
| 5    | V+     | Pólo positivo da fonte de alimentação |  |

#### Fonte de alimentação

A fonte de alimentação da rede deve ser capaz de suprir corrente suficiente para alimentar os equipamentos e interfaces conectados na rede. Os dados para consumo individual e tensão de entrada para o acessório DEVICENET-05 são apresentados na tabela 2.2.

Tabela 2.2: Características da alimentação para interface

| Tensão de alimentação (Vcc) |       |               |    |  |
|-----------------------------|-------|---------------|----|--|
| Mínimo                      | Máxim | o Recomendado |    |  |
| 11                          | 25    |               | 24 |  |
| Corrente (mA)               |       |               |    |  |
| Típic                       | 0     | Máximo        |    |  |
| 36                          |       |               | 38 |  |

#### Indicações

DeviceNet define dois LEDs para indicação de estados, um para o módulo de comunicação (MS) e outro para a rede (NS).

O LED MS indica as condições do módulo em si. Ou seja, se ele está ou não apto a funcionar. A tabela abaixo mostra os estados possíveis:

Tabela 2.3: Estados do módulo DeviceNet

| Estado                         | Descrição                                 | Comentário                                |
|--------------------------------|-------------------------------------------|-------------------------------------------|
| Apagado                        | Sem alimentação                           | -                                         |
| Verde                          | Módulo operacional e em condições normais | -                                         |
| Vermelho                       | Módulo em erro                            | Necessita reinicialização do equipamento. |
| Intermitente<br>verde/vermelho | Equipamento realizando auto-teste         | Ocorre durante a inicialização.           |

O LED NS fornece informações dos estados da rede DeviceNet. A tabela a seguir apresenta a descrição destes estados.

| Estado                                       | Descrição                                     | Comentário                                                                                                    |  |  |
|----------------------------------------------|-----------------------------------------------|----------------------------------------------------------------------------------------------------|--|--|
| Apagado Sem alimentação ou não <i>online</i> |                                               | Equipamento não está conectado a uma rede DeviceNet com outros equipamentos na mesma taxa de comunicação.                                                                                                    |  |  |
| Verde Online, conectado                      |                                               | Mestre alocou um conjunto de conexões do tipo I/O com o escravo. Nesta<br>etapa ocorre efetivamente a troca de dados através de conexões do tipo<br>I/O.                                                                                                    |  |  |
| Intermitente verde                           | <i>Online</i> , não conectado                 | Escravo completou com sucesso o procedimento de verificação do MAC<br>ID. Isto significa que a taxa de comunicação configurada está correta (ou<br>foi detectada corretamente no caso da utilização do autobaud) e que não<br>há outros nodos na rede com o mesmo endereço. Porém, neste estágio,<br>ainda não há um conjunto de conexões do tipo I/O estabelecidas. |  |  |
| Intermitente vermelho                        | Uma ou mais conexões do tipo<br>I/O expiraram | A troca de dados de I/O foi interrompida.                                                                                                    |  |  |
| Vermelho                                     | Falha grave no link                           | Indica que o escravo não pode entrar na rede devido a problemas de<br>endereçamento ou então devido à ocorrência de <i>bus off.</i> Verifique se o<br>endereço configurado já não está sendo utilizado por outro equipamento,<br>se a taxa de comunicação escolhida está correta ou se existem problemas<br>na instalação.                                           |  |  |
| Intermitente<br>verde/vermelho               | Equipamento realizando auto-<br>teste         | Ocorre durante a inicialização.                                                                                                    |  |  |

## Tabela 2.4: Estados da rede DeviceNet

#### 2.1.2 Instalação da Rede DeviceNet

Para a ligação do inversor de frequência utilizando a interface DeviceNet, os seguintes pontos devem ser observados:

#### Taxa de Comunicação

Equipamentos com interface Anybus-CC em geral permitem configurar a taxa de comunicação desejada, podendo variar de 125 Kbit/s até 500 Kbit/s. A taxa de comunicação (baud rate) que pode ser utilizada por um equipamento também depende do comprimento do cabo utilizado na instalação. Vale destacar que, para que seja possível desconectar o elemento da rede sem prejudicar o barramento, é interessante a colocação de terminações ativas, que são elementos que fazem apenas o papel da terminação. Desta forma, qualquer equipamento na rede pode ser desconectado do barramento sem que a terminação seja prejudicada. A tabela 2.5 apresenta a relação entre as taxas de comunicação e o comprimento máximo de cabo que pode ser utilizado na instalação, de acordo com o recomendado pela ODVA.

Tabela 2.5: Taxas de comunicação suportadas e comprimento do cabo

| Taxa de<br>comunicação | Comprimento<br>do cabo |  |  |
|------------------------|------------------------|--|--|
| 500 Kbit/s             | 100 m                  |  |  |
| 250 Kbit/s             | 250 m                  |  |  |
| 125 Kbit/s             | 500 m                  |  |  |

Todos os equipamentos da rede devem ser programados para utilizar a mesma taxa de comunicação.

#### Endereço na rede DeviceNet

Todo dispositivo na rede DeviceNet deve possuir um endereço, ou MAC ID, entre 0 e 63. Este endereço precisa ser diferente para cada equipamento.

#### Resistores de terminação

A utilização de resistores de terminação nas extremidades do barramento CAN é fundamental para evitar reflexão de linha, que pode prejudicar o sinal transmitido e ocasionar erros na comunicação. Resistores de terminação no valor de 121  $\Omega$  / 0.25 W devem ser conectados entre os sinais CAN\_H e CAN\_L nas extremidades do barramento principal.

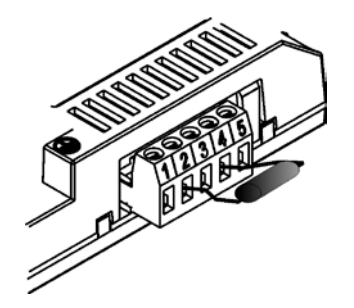

Figura 2.1: Exemplo de instalação do resistor de terminação

#### Cabos

Deve-se utilizar um cabo blindado com dois pares de fios, conforme definido pela especificação do protocolo DeviceNet.

#### Recomendações de instalação

Para interligar os diversos nós da rede, recomenda-se a conexão do equipamento diretamente a partir da linha principal, sem a utilização de derivações. Se utilizar derivações, deve-se seguir os limites de comprimento para derivações definidos pela especificação DeviceNet. Durante a instalação dos cabos, deve-se evitar sua passagem próxima a cabos de potência, pois isto facilita a ocorrência de erros durante a transmissão devido à interferência eletromagnética.

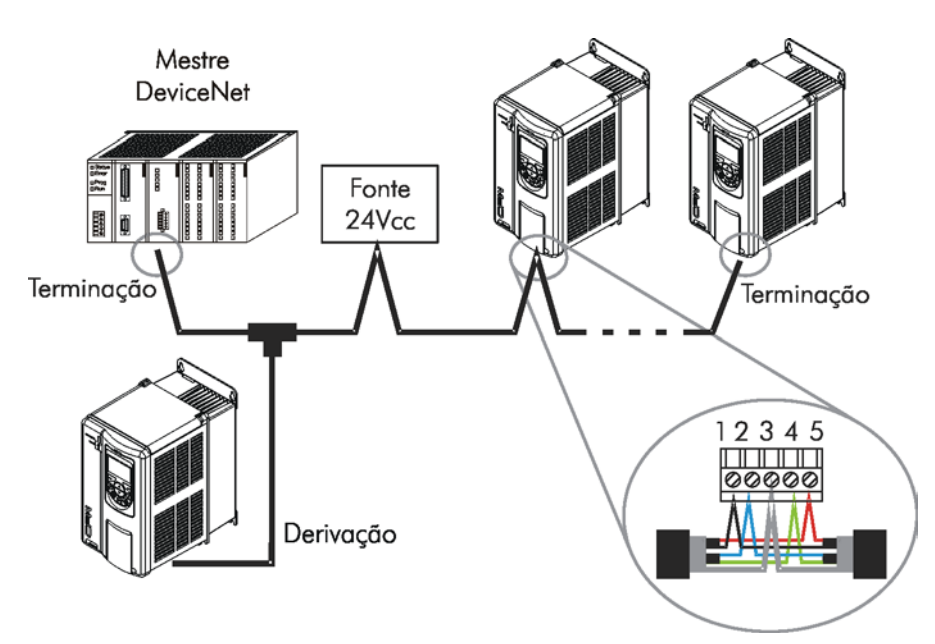

Figura 2.2: Exemplo de instalação em rede DeviceNet

O aterramento da malha do cabo (blindagem) deve ser feito somente em um ponto, evitando assim loops de corrente. Este ponto costuma ser a própria fonte de alimentação da rede. É recomendado que a rede seja alimentada em apenas um ponto, e o sinal de alimentação seja levado a todos os dispositivos através do cabo. Caso seja necessária mais de uma fonte de alimentação, estas devem estar referenciadas ao mesmo ponto.

#### 2.1.3 Configuração da Comunicação

Para configurar e utilizar o módulo DeviceNet, siga os passos indicados abaixo:

- Com o módulo instalado, durante a fase de reconhecimento, será exibida uma mensagem de aviso na HMI do produto, e realizada a rotina de testes dos LEDs MS e NS. Após esta etapa, o LED MS deve acender sólido verde.
- Observe o conteúdo do parâmetro P0723. Veja se o módulo foi reconhecido. A detecção é feita de forma automática e não requer intervenção do usuário.
- Parametrize o equipamento conforme desejado para a aplicação:
  - Endereço: o endereço do equipamento é programado através do parâmetro P0725.
  - Taxa de comunicação: a taxa de comunicação é programada no parâmetro P0726.
  - Configuração de I/O: no parâmetro P0727 configure a quantidade de palavras que deseja comunicar com o mestre da rede. Este mesmo valor deverá ser ajustado no mestre DeviceNet. Para que este ajuste esteja completo, é necessário programar um valor diferente de 0 para os parâmetros P0728 a P0739 (ver item 3).
- Uma vez parametrizado, caso algum dos parâmetros descritos no item anterior seja alterado, é necessário reiniciar o equipamento.

Uma vez programado o equipamento, é necessário configurar a comunicação no mestre da rede:

- Arquivo EDS: registre o arquivo EDS no software de configuração da rede. O arquivo de configuração EDS é fornecido em um CD juntamente com o produto. É necessário observar a versão de software do equipamento, para utilizar um arquivo EDS que seja compatível com esta versão.
- Programação dos dados de I/O: durante a configuração da rede, é necessário definir a quantidade de dados de I/O comunicados entre mestre e escravo, bem como o método de transmissão destes dados. O protocolo DeviceNet define diferentes métodos de troca de dados, sendo que o módulo suporta os seguintes métodos:
  - Polled: método de comunicação em que o mestre envia um telegrama a cada um dos escravos da sua lista (scan list). Assim que recebe a solicitação, o escravo responde prontamente a solicitação do mestre. Este processo é repetido até que todos sejam consultados, reiniciando o ciclo.
  - Bit-strobe: método de comunicação onde o mestre envia para a rede um telegrama contendo 8 bytes de dados. Cada bit destes 8 bytes representa um escravo que, se endereçado, responde de acordo com o programado.

- Change of State: método de comunicação onde a troca de dados entre mestre e escravo ocorre apenas quando houver mudanças nos valores monitorados/controlados, até um certo limite de tempo. Quando este limite é atingido, a transmissão e recepção ocorrerão mesmo que não tenha havido alterações.
- Cyclic: outro método de comunicação muito semelhante ao anterior. A única diferença fica por conta da produção e consumo de mensagens. Neste tipo, toda troca de dados ocorre em intervalos regulares de tempo, independente de terem sido alterados ou não.

Se tudo estiver corretamente configurado, o LED NS do módulo acenderá em sólido verde. É nesta condição que ocorre efetivamente a troca de dados cíclicos entre o escravo e o mestre da rede.

#### 2.1.4 Acesso aos Parâmetros – Mensagens acíclicas

Além da comunicação dos dados de I/O (cíclica), o protocolo DeviceNet também define um tipo de telegrama acíclico (*explicit messages*), utilizado principalmente em tarefas assíncronas tais como parametrização e configuração do equipamento.

Após o registro do arquivo EDS no software de configuração de rede, o usuário terá acesso à listagem completa dos parâmetros do equipamento os quais podem ser acessados via *explicit messages*. Cada parâmetro é acessado utilizando um endereçamento baseado em classe, instância e atributo. A tabela 2.6 descreve como endereçar os parâmetros do CFW-11.

| Parâmetro | Classe          | Instância | Atributo |
|-----------|-----------------|-----------|----------|
| P0001     | Class 162 (A2h) | 1         | 5        |
| P0002     | Class 162 (A2h) | 2         | 5        |
| P0003     | Class 162 (A2h) | 3         | 5        |
|           |                 |           |          |
| P0400     | Class 162 (A2h) | 400       | 5        |
|           |                 |           |          |

| Tabela | 2.6: | Enderecamento    | dos | parâmetros |
|--------|------|------------------|-----|------------|
| rubbiu | 2.0. | Lindologuinointo | 400 | paramotroo |

#### 2.2 PROFIBUS

#### 2.2.1 Acessório PROFIBUS-05

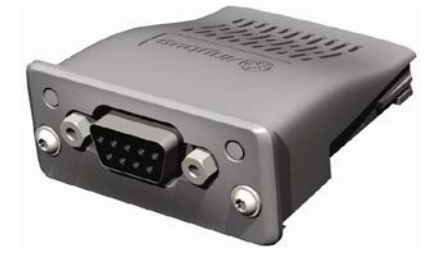

- Item WEG: 11008107.
- Composto pelo módulo de comunicação Anybus ABCC-DPV1, uma bula de instalação e uma chave torx para fixação do módulo.
- Interface certificada pela Profibus International.
- Suporta funções DP-V1 (mensagens acíclicas).

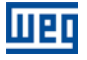

#### Pinagem do Conector

O módulo para comunicação Profibus DP-V1 possui um conector DB9 fêmea com a seguinte pinagem:

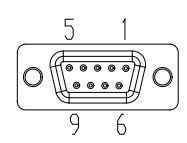

Tabela 2.7: Pinagem do conector DB9 fêmea para Profibus

| Pino | Nome       | Função                                                    |  |
|------|------------|-----------------------------------------------------------|--|
| 1    | -          | -                                                         |  |
| 2    | -          | -                                                         |  |
| 3    | B-Line (+) | RxD/TxD positivo                                          |  |
| 4    | RTS        | Request To Send                                           |  |
| 5    | GND        | Referência (0 V) da interface RS485 (isolado)             |  |
| 6    | +5 V       | +5 V para terminação ativa (isolado para o circuito RS485 |  |
| 7    | -          | -                                                         |  |
| 8    | A-Line (-) | RxD/TxD negativo                                          |  |
| 9    | -          | -                                                         |  |

#### Indicações

Profibus define dois LEDs para indicação de estados, um para o módulo de comunicação (ST) e outro para o modo de operação (OP).

O LED ST indica as condições do módulo em si. Ou seja, se ele está ou não em condições para funcionar. A tabela 2.8 mostra os estados possíveis:

Tabela 2.8: Estados do módulo Profibus DP-V1

| Estado             | Descrição                                   | Comentário                                                                   |
|--------------------|---------------------------------------------|------------------------------------------------------------------------------|
| Apagado            | Sem alimentação ou não inicializado         | -                                                                            |
| Verde              | Módulo inicializado                         | -                                                                            |
| Intermitente verde | Inicializado, mas em diagnóstico de eventos | Indica que foi diagnosticado algum problema no<br>módulo e gerado um alarme. |
| Vermelho           | Em erro                                     | Necessita reinicialização do equipamento.                                    |

O LED OP fornece informações dos estados da rede Profibus. A tabela 2.9 apresenta uma breve descrição destes estados.

Tabela 2.9: Estados do modo de operação

| Estado                                      | Descrição                                | Comentário                                                                                                    |
|---------------------------------------------|------------------------------------------|----------------------------------------------------------------------------------------------------|
| Apagado                                     | Sem alimentação ou não <i>online</i>     | -                                                                                                    |
| Verde                                       | Dispositivo <i>online</i>                | Neste estado ocorre efetivamente a troca de dados.                                                                                       |
| Intermitente verde                          | <i>Online</i> mas no estado <i>clear</i> | Neste estado ocorre a troca de dados, mas as saídas não são atualizadas.                                                                 |
| Intermitente vermelho<br>– pisca uma vez    | Erro de parametrização                   | Configuração incorreta das propriedades da comunicação Profibus no mestre da rede.                                                       |
| Intermitente vermelho<br>– pisca duas vezes | Indica erro na configuração Profibus     | Indica que a quantidade de palavras de I/O (ou a<br>ordem das palavras) ajustada no mestre está<br>diferente da ajustada no equipamento. |

#### 2.2.2 Instalação da Rede Profibus

Para a ligação do inversor de frequência utilizando a interface ativa Profibus, os seguintes pontos devem ser observados:

#### Taxa de Comunicação

Não é necessário ajustar a taxa de comunicação do módulo Profibus, pois ele possui função autobaud e, portanto esta configuração é feita no mestre da rede.

#### Endereço

Todo dispositivo na rede Profibus, mestre ou escravo, é identificado na rede através de um endereço. Este endereço precisa ser diferente para cada equipamento. Valores válidos: 1 a 126.

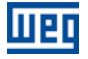

#### Resistores de terminação

Para cada segmento da rede Profibus DP, é necessário habilitar um resistor de terminação nos pontos extremos do barramento principal. Conectores próprios para a rede Profibus que possuam chave para habilitação do resistor podem ser utilizados, mas a chave só deve ser habilitada (posição ON) caso o equipamento seja o primeiro ou último elemento do segmento. Vale destacar que, para que seja possível desconectar o elemento da rede sem prejudicar o barramento, é interessante a colocação de terminações ativas, que são elementos que fazem apenas o papel da terminação. Desta forma, qualquer equipamento na rede pode ser desconectado do barramento sem que a terminação seja prejudicada.

#### Cabos

É recomendado que a instalação seja feita com cabo do tipo A, cujas características estão descritas na tabela 2.10. O cabo possui um par de fios que deve ser blindado e trançado para garantir maior imunidade à interferência eletromagnética.

| Impedância               | 135 a 165 Ω |
|--------------------------|-------------|
| Capacitância             | 30 pf/m     |
| Resistência em loop      | 110 Ω/km    |
| Diâmetro do cabo         | > 0.64 mm   |
| Seção transversal do fio | > 0.34 mm   |

| A |
|---|
|   |

#### Conectores

Existem diferentes modelos de conectores elaborados especificamente para aplicações em rede Profibus. Para o inversor de frequência CFW-11, é recomendado o uso de conectores com a ligação do cabo em 180 graus, pois, em geral, conectores com ligação em ângulos diferentes não podem ser utilizados devido às características mecânicas do produto.

#### Recomendações de instalação

O protocolo Profibus DP, utilizando meio físico RS485, permite a conexão de até 32 dispositivos por segmento, sem o uso de repetidores. Com repetidores, até 126 equipamentos endereçáveis podem ser conectados na rede. Cada repetidor também deve ser incluído como um dispositivo conectado ao segmento, apesar de não ocupar um endereço da rede.

É recomendado que a ligação de todos os dispositivos presentes na rede Profibus DP seja feita a partir do barramento principal. Em geral, o próprio conector da rede Profibus possui uma entrada e uma saída para o cabo, permitindo que a ligação seja levada para os demais pontos da rede. Derivações a partir da linha principal não são recomendadas, principalmente para taxas de comunicação maiores ou iguais a 1,5 Mbit/s.

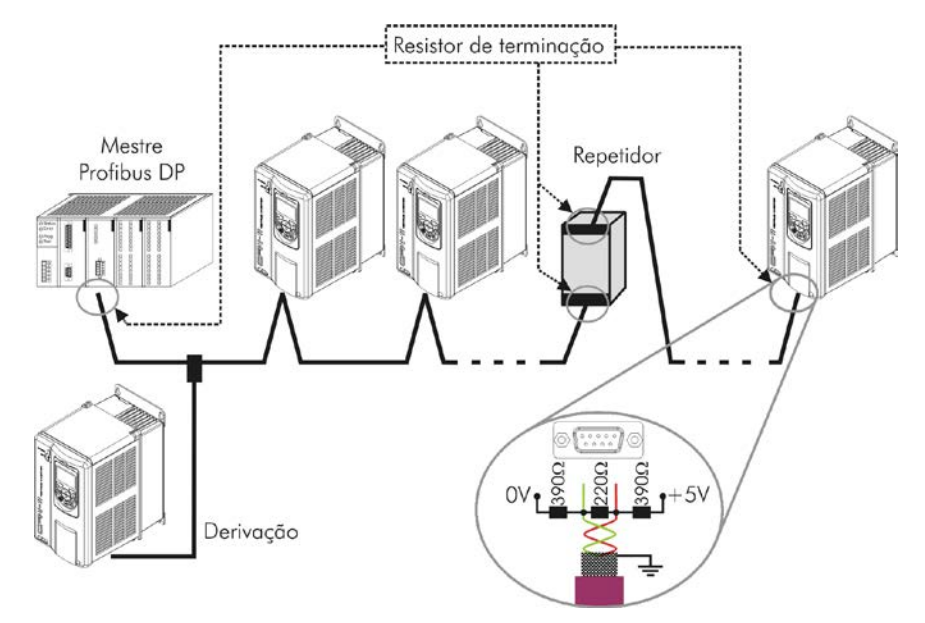

Figura 2.3: Exemplo de instalação de rede Profibus DP

A passagem do cabo de rede Profibus DP deve ser feita separadamente (e se possível distante) dos cabos utilizados para alimentação da potência. Todos os equipamentos devem estar devidamente aterrados, preferencialmente na mesma ligação com o terra. A blindagem do cabo Profibus também deve ser aterrada. O próprio conector do equipamento já possui conexão com o terra de proteção e, desta forma, faz a ligação da blindagem ao terra quando o conector Profibus está ligado ao equipamento. Mas uma ligação melhor, feita por grampos de fixação entre a blindagem e um ponto de terra, também é recomendada.

#### 2.2.3 Configuração do Módulo

Para configurar o módulo Profibus DP-V1 siga os passos indicados abaixo:

- Com o módulo instalado, durante a fase de reconhecimento, será exibida uma mensagem de aviso na HMI do produto e realizada a rotina de testes dos LEDs ST e OP. Após esta etapa, o LED ST do módulo deve acender sólido verde.
- Observe o conteúdo do parâmetro P0723. Veja se o módulo foi reconhecido. A detecção é feita de forma automática e não requer intervenção do usuário.
- Parametrize o equipamento conforme desejado para a aplicação:
  - Endereço: o endereço do equipamento é programado através do parâmetro P0725.
  - Configuração de I/O: no parâmetro P0727 configure a quantidade de palavras que deseja comunicar com o mestre da rede. Este mesmo valor deverá ser ajustado no mestre Profibus. Para que este ajuste esteja completo, é necessário programar um valor diferente de 0 para os parâmetros P0728 a P0739 (ver item 3).
- Uma vez parametrizado, caso algum dos parâmetros descritos no item anterior seja alterado, é necessário reiniciar o equipamento.

Uma vez programado o equipamento, é necessário configurar a comunicação no mestre da rede:

- Arquivo GSD: todo o elemento da rede Profibus DP possui um arquivo de configuração associado, com extensão GSD. Este arquivo descreve as características de cada equipamento, e é utilizado pela ferramenta de configuração do mestre da rede Profibus DP. Durante a configuração do mestre, deve-se utilizar o arquivo de configuração GSD fornecido juntamente com o equipamento. Este arquivo deve ser registrado no mestre da rede Profibus DP. O módulo será reconhecido como "Anybus CompactCom DPV1" na categoria "General".
- Programação dos dados de I/O: adicione o CFW-11 na lista de dispositivos do mestre, ajustando o número de palavras de I/O de acordo com o programado no P0727.

Se tudo estiver corretamente configurado, o LED OP do módulo acenderá em sólido verde. É nesta condição que ocorre efetivamente a troca de dados cíclicos entre o equipamento e o mestre da rede.

#### NOTA!

NOTA!

No software de configuração da rede Profibus, deve-se primeiro selecionar todas as palavras de entrada (*inputs*) para depois selecionar as palavras de saída (*outputs*), até a quantidade de palavras programada no P0727.

## $\bigcirc$

 $\checkmark$ 

Para mais informações a respeito dos parâmetros citados acima consulte a seção 3.

#### 2.2.4 Acesso aos Parâmetros – Mensagens acíclicas

O acessório de comunicação PROFIBUS-05 permite serviços de leitura/escrita em parâmetros através de funções acíclicas DP-V1. O mapeamento dos parâmetros é feito com base no endereçamento *slot* e *index*, conforme mostrado no equacionamento abaixo:

- Slot: (número do parâmetro 1) / 255.
- Index: (número do parâmetro 1) MOD 255.

Obs.: MOD representa resto da divisão inteira.

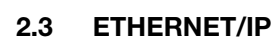

пь

#### 2.3.1 Acessório ETHERNETIP-05 e ETHERNET-2P-05

### Conector

O módulo para comunicação EtherNet/IP possui um conector RJ45 fêmea padrão (T-568A ou T-568B).

integrado).

módulo.

#### Indicações

EtherNet/IP define dois LEDs para indicação de estados, um para o módulo de comunicação (MS) e outro para a rede (NS).

Conector RJ45 padrão.

Interface certificada pela ODVA.

Item Ethernet-05: 10933688 (1 porta Ethernet).

Item Ethernet-2P-05: 12272760 (2 portas Ethernet com switch

Composto pelo módulo de comunicação Anybus ABCC-EIP, uma bula de instalação e uma chave torx para fixação do

O LED MS indica as condições do módulo em si. Ou seja, se ele está ou não apto a funcionar. A tabela abaixo mostra os estados possíveis:

#### Tabela 2.11: Estados do módulo EtherNet/IP

| Estado                         | Descrição                                    | Comentário                                                                                                    |
|--------------------------------|----------------------------------------------|----------------------------------------------------------------------------------------------------|
| Apagado                        | Sem alimentação                              | -                                                                                                    |
| Verde                          | Módulo controlado por um scanner em modo RUN | Neste estado ocorre efetivamente a troca de dados.                                                                   |
| Intermitente verde             | Não configurado ou scanner em modo IDLE      | Neste estágio não há comunicação cíclica de dados<br>com o mestre, ou scanner em modo IDLE.                          |
| Vermelho                       | Falha grave                                  | Erro interno do módulo. Equipamento deve ser reinicializado.                                                         |
| Intermitente vermelho          | Falha recuperável                            | Erro interno do módulo, mas o retorno ao estado<br>normal ocorre automaticamente após corrigida a<br>causa da falha. |
| Intermitente<br>verde/vermelho | Equipamento realizando auto-teste            | Ocorre durante a inicialização.                                                                                      |

#### O LED NS indica as condições da rede EtherNet/IP.

Tabela 2.12: Estado da rede EtherNet/IP

| Estado                         | Descrição                                  | Comentário                                                                                                    |
|--------------------------------|--------------------------------------------|----------------------------------------------------------------------------------------------------|
| Apagado                        | Sem alimentação ou sem endereço IP         | Deve utilizar o software IPconfig para configurar o<br>endereço do módulo de comunicação.                                                                |
| Verde                          | <i>Online</i> , conectado                  | Mestre alocou um conjunto de conexões do tipo I/O<br>com o escravo. Nesta etapa ocorre efetivamente a<br>troca de dados através de conexões do tipo I/O. |
| Intermitente verde             | <i>Online</i> , não conectado              | Neste estágio, ainda não há um conjunto de<br>conexões do tipo I/O estabelecidas.                                                                        |
| Vermelho                       | Falha grave ou endereço IP duplicado       | Equipamento deve ser reinicializado para sair do<br>estado de falha.<br>Verificar os endereços IP na rede.                                               |
| Intermitente vermelho          | Uma ou mais conexões do tipo I/O expiraram | A troca de dados de I/O foi interrompida.                                                                                                    |
| Intermitente<br>verde/vermelho | Equipamento realizando auto-teste          | Ocorre durante a inicialização.                                                                                                    |

O LED LINK indica o estado da conexão física da rede, bem como a atividade no barramento.

Tabela 2.13: Estado da conexão

| Estado             | Descrição               | Comentário                                                 |
|--------------------|-------------------------|------------------------------------------------------------|
| Apagado            | Sem Link                | Sem conexão, sem atividade.                                |
| Verde              | Link                    | Estabelecido link Ethernet, mas sem troca de dados.        |
| Intermitente verde | Atividade no barramento | Indica efetivamente que há troca de telegramas com a rede. |

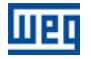

#### 2.3.2 Instalação da Rede Ethernet

Para a ligação do inversor de frequência utilizando a interface Ethernet, os seguintes pontos devem ser observados:

#### Taxa de Comunicação

As interfaces Ethernet dos cartões de comunicação Anybus-CC podem comunicar utilizando as taxas de 10 ou 100 Mbps, em modo *half* ou *full duplex*. Por padrão, os módulos estão configurados com detecção automática da taxa de comunicação.

#### MAC

Cada módulo Anybus-CC possui um MAC único, que é indicado em uma etiqueta presente na parte inferior do mesmo. Este MAC pode ser útil durante a etapa de configuração da interface, onde pode ser necessário fazer a diferenciação caso vários módulos sejam configurados simultaneamente, e deve ser anotado antes da sua instalação.

#### Endereço na rede Ethernet

Todo equipamento em uma rede Ethernet necessita de um endereço IP e de uma máscara de sub-rede.

O endereçamento IP é único na rede, e cada equipamento deve possuir um endereço IP diferente. A máscara da sub-rede serve para definir quais as faixas de endereço IP que são válidas na rede.

Estes atributos podem ser configurados automaticamente através de um servidor DHCP presente na rede, desde que esta opção esteja habilitada no módulo Anybus-CC.

#### Cabos

Para realizar a instalação, recomenda-se a utilização de cabos Ethernet blindados específicos para a utilização em ambiente industrial.

#### Recomendações de instalação

- Cada segmento de cabo deve ter no máximo 90 m.
- Deve-se utilizar um cabo direto para ligação do módulo a um concentrador (*switch*), ou um cabo cruzado (*cross-over*) para ligação direta entre o módulo e o PC/CLP.
- Quanto à topologia, existem dois modelos de cartão Anybus-CC: com uma ou duas portas Ethernet.
  - Para os modelos com uma porta, a topologia mais comum é em estrela, exatamente como é feito com redes de computadores. Neste caso, todos os equipamentos devem ser conectados a um concentrador (switch).

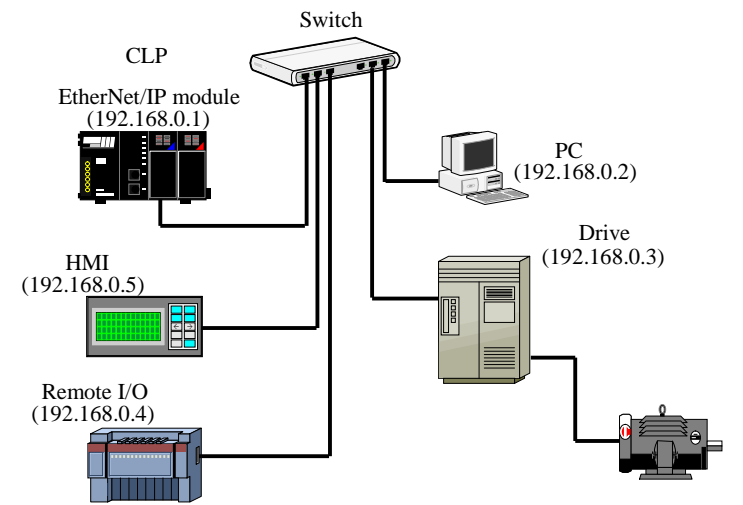

Figura 2.4: Topologia em estrela.

 Os modelos com duas portas possuem um switch integrado. Desta forma, além da ligação dos equipamentos em estrela para um concentrador, também é possível fazer a ligação em cadeia (*daisy chain*), permitindo uma topologia equivalente a um barramento.

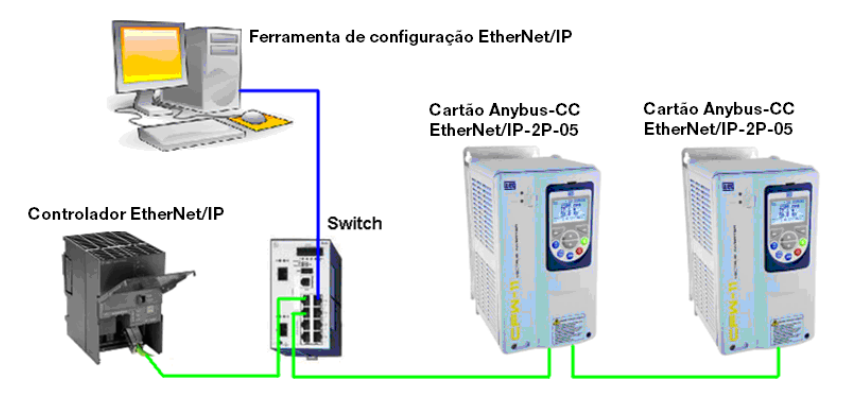

Figura 2.5: Topologia em cadeia.

#### 2.3.3 Configuração da Interface Ethernet

Para configurar a interface Ethernet dos módulos de comunicação, é necessário conectar o módulo a um PC para utilizar os seguintes programas:

#### HMS Anybus IPconfig

Este software é utilizado para programar o endereço IP do módulo. Ao executar este software, ele automaticamente fará uma varredura na rede com o objetivo de encontrar quais módulos estão conectados. Os módulos encontrados serão listados, mostrando as informações de endereço IP, sub-rede, gateway, etc. Se mais de um módulo for identificado, é necessário fazer a diferenciação através do MAC indicado na parte inferior do módulo Anybus-CC.

| onfig         |                                          |                                         |                                                |                                                                     |                                                                                          |
|---------------|------------------------------------------|-----------------------------------------|------------------------------------------------|---------------------------------------------------------------------|------------------------------------------------------------------------------------------|
| ∆  SN         | GW                                       | DHCP                                    | Version                                        | Туре                                                                | MAC                                                                                      |
| 255.255.255.0 | 0.0.0                                    | Off                                     | 2.05.3                                         | Anybus-CC EtherN                                                    | 00-30-11-04-A8-A3                                                                        |
|               |                                          |                                         |                                                |                                                                     |                                                                                          |
|               |                                          |                                         |                                                |                                                                     |                                                                                          |
|               |                                          |                                         |                                                |                                                                     |                                                                                          |
|               |                                          |                                         |                                                |                                                                     |                                                                                          |
|               |                                          |                                         |                                                |                                                                     |                                                                                          |
|               |                                          |                                         |                                                | Scar                                                                | n Exit                                                                                   |
|               | 2007 <b>fig</b><br>/ SN<br>255.255.255.0 | 2007fig<br>SN GW<br>255,255,255,0 0.000 | zonfig<br>/ SN GW DHCP<br>255:255.0 0.0.0.0 Of | 2011fig<br>/ SN GW DHCP Version<br>255:255:255:0 0:0:0:0 0ii 2:05:3 | zunffg<br>/ SN GW DHCP Version Type<br>255:255.255.0 0.0.0.0 Off 2.05.3 Anybus-CC EtherN |

Figura 2.6: HMS Anybus IPconfig.

Para editar estas informações, basta clicar duas vezes no módulo desejado para que uma nova janela seja apresentada, onde é possível alterar estes campos.

| Ethernet configura | ation               |                         |
|--------------------|---------------------|-------------------------|
| IP address:        | 192 . 168 . 0 . 4   | DHCP                    |
| Subnet mask:       | 255 . 255 . 255 . 0 | OUn                     |
|                    |                     | <ul> <li>Off</li> </ul> |
| Default gateway:   | 0.0.0.0             |                         |
| Primary DNS:       | 0.0.0.0             |                         |
| Secondary DNS:     | 0.0.0.0             |                         |
| Hostname:          |                     |                         |
| Password:          |                     | Change password         |
| New password:      |                     |                         |

Figura 2.7: Edição das informações no software IPconfig.

#### WEB Browser

Caso o endereço IP seja conhecido, é possível utilizar um navegador WEB para acessar as configurações e dados do módulo Anybus-CC. Digitando o endereço IP na barra de endereços do navegador, será apresentada uma página WEB com links para as configurações da interface ou para os dados do equipamento.

Nas configurações da interface, são apresentados diversos campos para programação do endereço IP, subrede, DHCP, dentre outros.

| r connyuration                                                                                        |                |
|----------------------------------------------------------------------------------------------------|----------------|
| P address:                                                                                            | 192.168.0.4    |
| Subnet mask:                                                                                          | 255.255.255.0  |
| Gateway:                                                                                              | 0.0.0.0        |
| Host name:                                                                                            |                |
| Domain name:                                                                                          |                |
| DNS1:                                                                                                 | 0.0.0          |
| DNS2:                                                                                                 | 0.0.0.0        |
| DHCP:                                                                                                 |                |
|                                                                                                    | Store settings |
|                                                                                                    |                |
| SMTP Settings                                                                                         |                |
| SMTP Settings<br>SMTP Server:                                                                         |                |
| SMTP Settings<br>SMTP Server:<br>SMTP User:<br>SMTP Decude                                            |                |
| SMTP Settings<br>SMTP Server:<br>SMTP User:<br>SMTP Pswd:                                             | Store settings |
| SMTP Settings<br>SMTP Server:<br>SMTP User:<br>SMTP Pswd:                                             | Store settings |
| SMTP Settings<br>SMTP Server:<br>SMTP User:<br>SMTP Pswd:<br>Ethernet Configuration                   | Store settings |
| SMTP Settings<br>SMTP Server:<br>SMTP User:<br>SMTP Pswd:<br>Ethernet Configuration<br>Comm Settings: | Store settings |

Figura 2.8: Página WEB de configuração da interface

Os dados mapeados nas áreas de entrada/saída (I/O) também podem sem acessados através do navegador WEB, através do link "Parameter Data". Através desta página, é possível ler os dados de monitoração, bem como alterar os dados de controle do equipamento.

|   | Any                  | bus-CC EtherNet/IP          |
|---|----------------------|-----------------------------|
|   | Number of p          | Parameters per page: 10 Set |
| # | Parameter            | ¥alue                       |
| 1 | Logical Status       | 1536                        |
| 2 | Speed in 13 bits     | 0                           |
| 3 | Anybus-CC Control    | 0 Set                       |
| 4 | Anybus-CC Speed Ref. | 0 Set                       |
|   |                      | 1-4                         |
|   |                      |                             |

Figura 2.9: Página WEB com dados de entrada/saída

## NOTA!

Se houver comunicação cíclica entre o módulo e o mestre da rede, os dados de controle enviados pelo mestre sobrescreverão os dados enviados através desta página. Desta forma, os comandos enviados por esta página só serão executados caso o módulo esteja no estado offline.

#### 2.3.4 Configuração da Comunicação

Para configurar e utilizar o módulo EtherNet/IP, siga os passos indicados abaixo:

- Com o módulo instalado, durante a fase de reconhecimento, será exibida uma mensagem de aviso na HMI do produto, e realizada a rotina de testes dos LEDs MS e NS. Após esta etapa, o LED MS deve acender sólido verde.
- Observe o conteúdo do parâmetro P0723. Veja se o módulo foi reconhecido. A detecção é feita de forma automática e não requer intervenção do usuário.
- Parametrize o equipamento conforme desejado para a aplicação:
  - Configuração do endereço IP e da taxa de comunicação são explicados no item 2.3.3.
  - Configuração de I/O: no parâmetro P0727 configure a quantidade de palavras que deseja comunicar com o mestre da rede. Este mesmo valor deverá ser ajustado no scanner EtherNet/IP. Para que este

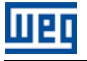

ajuste esteja completo, é necessário programar um valor diferente de 0 para os parâmetros P0728 a P0739 (ver item 3).

 Uma vez parametrizado, caso algum dos parâmetros descritos no item anterior seja alterado, é necessário reiniciar o equipamento.

Uma vez programado o equipamento, é necessário configurar a comunicação no mestre da rede:

- Arquivo EDS: registre o arquivo EDS no software de configuração da rede. O arquivo de configuração EDS é fornecido em um CD juntamente com o produto.
- Para a configuração do mestre, além do endereço IP utilizado pelo módulo EtherNet/IP, é necessário indicar o número das instâncias de I/O e a quantidade de dados trocados com o mestre em cada instância. Para o módulo de comunicação EtherNet/IP, devem ser programados os seguintes valores:
  - Instância de entrada (input): 100
  - Instância de saída (output): 150
- O módulo EtherNet/IP é descrito na rede como "Generic Ethernet Module". Utilizando estas configurações é possível programar o mestre da rede para se comunicar com o equipamento.

Se tudo estiver corretamente configurado, o LED NS do módulo acenderá em sólido verde. É nesta condição que ocorre efetivamente a troca de dados cíclicos entre o escravo e o mestre da rede.

#### 2.3.5 Acesso aos Parâmetros – Mensagens acíclicas

Além da comunicação dos dados cíclica, o protocolo EtherNet/IP também define um tipo de telegrama acíclico, utilizado principalmente em tarefas assíncronas tais como parametrização e configuração do equipamento. A tabela 2.6 traz a classe, instância e atributo para acesso dos parâmetros do equipamento.

#### 2.4 MODBUS TCP

#### 2.4.1 Acessório MODBUSTCP-05

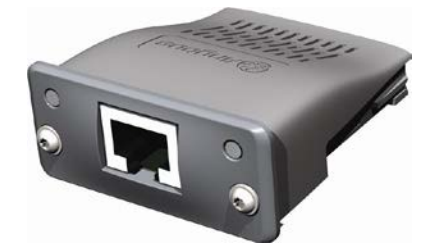

- Item WEG: 11550476.
- Composto pelo módulo de comunicação Anybus ABCC-EIT, uma bula de instalação e uma chave torx para fixação do módulo.
- Conector RJ45 padrão.

#### Conector

O módulo para comunicação Modbus TCP possui um conector RJ45 fêmea padrão (T-568A ou T-568B).

#### Indicações

Modbus TCP define dois LEDs para indicação de estados, um para o módulo de comunicação (MS) e outro para a rede (NS).

O LED MS indica as condições do módulo em si. Ou seja, se ele está ou não apto a funcionar. A tabela 2.14 mostra os estados possíveis:

| Estado                         | Descrição                                       | Comentário                                                                                                    |
|--------------------------------|-------------------------------------------------|----------------------------------------------------------------------------------------------------|
| Apagado                        | Sem alimentação                                 | -                                                                                                    |
| Verde                          | Operação normal                                 | -                                                                                                    |
| Vermelho                       | Falha grave                                     | Erro interno do módulo. Equipamento deve ser reinicializado.                                                                                                 |
| Intermitente vermelho          | Falha recuperável ou conflito de<br>endereço IP | Erro interno do módulo, mas o retorno ao estado<br>normal ocorre automaticamente depois de corrigida<br>a causa da falha.<br>Verificar endereços IP na rede. |
| Intermitente<br>verde/vermelho | Equipamento realizando auto-teste               | Ocorre durante a inicialização.                                                                                                    |

| Tabela 2.14: Estados o | do módulo N | Modbus TCP |
|------------------------|-------------|------------|
|------------------------|-------------|------------|

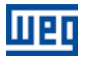

O LED NS indica as condições da rede Modbus TCP.

 Tabela 2.15: Estado da rede Modbus TCP

| Estado                         | Descrição                                 | Comentário                                                                                              |
|--------------------------------|-------------------------------------------|----------------------------------------------------------------------------------------------------|
| Apagado                        | Sem alimentação ou sem endereço IP        | Deve utilizar o software lPconfig para configurar o endereço do módulo de comunicação.                  |
| Verde                          | Module is in Process Active or Idle state | -                                                                                                    |
| Intermitente verde             | Aguardando conexões                       | -                                                                                                    |
| Vermelho                       | Falha grave ou conflito de endereço IP    | Equipamento deve ser reinicializado para sair do<br>estado de falha.<br>Verificar endereços IP na rede. |
| Intermitente vermelho          | Timeout                                   | A troca de dados foi interrompida.                                                                      |
| Intermitente<br>verde/vermelho | Equipamento realizando auto-teste         | Ocorre durante a inicialização.                                                                         |

O LED LINK indica o estado da conexão física da rede, bem como a atividade no barramento.

| Tabela | 2.16: | Estado | da | conexão |
|--------|-------|--------|----|---------|
|        |       |        |    |         |

| Estado             | Descrição               | Comentário                                                                    |
|--------------------|-------------------------|-------------------------------------------------------------------------------|
| Apagado            | Sem Link                | Sem conexão, sem atividade.                                                   |
| Verde              | Link                    | Estabelecido link ethernet, mas sem troca de dados<br>entre mestre e escravo. |
| Intermitente verde | Atividade no barramento | Indica efetivamente que há troca de dados entre o mestre e o escravo.         |

#### 2.4.2 Instalação da Rede Ethernet

Para a ligação do inversor de frequência utilizando a interface Ethernet, o item 2.3.2 deve ser consultado.

#### 2.4.3 Configuração da Interface Ethernet

Para configurar a interface Ethernet dos módulos de comunicação, é necessário consultar o item 2.3.3.

#### 2.4.4 Configuração da Comunicação

Para configurar e utilizar o módulo Modbus TCP, siga os passos indicados abaixo:

- Com o módulo instalado, durante a fase de reconhecimento, será exibida uma mensagem de aviso na HMI do produto, e realizada a rotina de testes dos LEDs MS e NS. Após esta etapa, o LED MS deve acender sólido verde.
- Observe o conteúdo do parâmetro P0723. Veja se o módulo foi reconhecido. A detecção é feita de forma automática e não requer intervenção do usuário.
- Parametrize o equipamento conforme desejado para a aplicação:
  - Configuração do endereço IP e da taxa de comunicação são explicados no item 2.3.3.
  - Configuração de I/O: no parâmetro P0727 configure a quantidade de palavras que deseja comunicar com o mestre da rede. Para que este ajuste esteja completo, é necessário programar um valor diferente de 0 para os parâmetros P0728 a P0739 (ver item 3).
- Uma vez parametrizado, caso algum dos parâmetros descritos no item anterior seja alterado, é necessário reiniciar o equipamento.

Uma vez programado o equipamento, é necessário configurar a comunicação no mestre da rede:

- Configure o mestre para acessar as palavras de I/O Anybus conforme o mapa de memória apresentado no item 2.4.5.
- Para configurar o timeout da comunicação e ordem dos bytes deve-se utilizar o WEB browser conforme figura 2.10.

| IP Configuration       |                |
|------------------------|----------------|
| IP address:            | 192.168.0.4    |
| Subnet mask:           | 255.255.255.0  |
| Gateway:               | 192.168.0.1    |
| Host name:             |                |
| Domain name:           |                |
| DNS1:                  | 0.0.0.0        |
| DNS2:                  | 0.0.0.0        |
| DHCP:                  |                |
|                        | Store settings |
| Ethernet Configuration | Store settings |
|                        | Store settings |
|                        |                |
| Modbus Configuration   | [cn            |
| Connitmo (s):          | bU             |
| Process tmo (ms):      | 10             |
| Word order:            | Little-endian  |
|                        | Store settings |

Figura 2.10: Página WEB com configuração do timeout e ordem dos bytes

- O campo Comm tmo é utilizado para configurar o timeout de conexão TCP e o campo Process tmo permite programar o tempo para a detecção de erro de comunicação.
- O campo Word order configura a ordem dos *bytes* de cada palavra em *little endian* (último byte mais significativo) ou *big endian* (primeiro byte mais significativo).
- Conecte o cabo de rede no módulo.
- Se tudo estiver corretamente configurado, o LED NS do módulo acenderá em sólido verde e o LED LINK começará a piscar indicando atividade normal na rede.

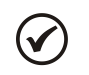

#### NOTA!

Para mais informações a respeito dos parâmetros citados acima consulte a seção 3.

#### 2.4.5 Endereçamento dos dados

Modbus TCP não define um canal de dados cíclicos dedicado como outras redes. Contudo, no módulo Anybus-CompactCom, as palavras de I/O podem ser acessadas pela rede através de registradores dedicados.

As palavras de I/O podem ser acessadas como bits (Coils e Discrete Inputs) ou como registradores de 16 bits (Holding Registers e Input Registers).

Os parâmetros do equipamento podem ser acessados somente como registradores do tipo Holding.

O mapeamento modbus é apresentado nas tabelas a seguir:

| Faixa de endereço         Des           0000h         00EEh         Palavras de Escrita Anybu                                                                        | scrição<br>us.                                                          |
|----------------------------------------------------------------------------------------------------|-------------------------------------------------------------------------|
| 0000h 00EEh Palavras de Escrita Anvhi                                                                                                    | us.                                                                     |
|                                                                                                    | US                                                                      |
| 0100h 01FFh Palavras de Leitura Anybu                                                                                                    |                                                                         |
| 0210h FFFFh<br>Exemplo:<br>Parâmetros do equipame<br>Para encontrar o e<br>correspondente ao parâm<br>END = 210h + (Número F<br>Exemplo:<br>P0003 = 210h + (3h - 1h) | ento.<br>endereço do registrador<br>netro:<br>Parâmetro -1)<br>) = 212h |

Tabela 2.17: Endereçamento para registradores do tipo Holding

Tabela 2.18: Endereçamento para registradores do tipo Input

| Faixa de endereço | Descrição                   |  |
|-------------------|-----------------------------|--|
| 0000h 00FFh       | Palavras de Leitura Anybus. |  |

Tabela 2.19: Endereçamento para bits do tipo Coil

| Faixa de endereço | Descrição                   |  |
|-------------------|-----------------------------|--|
| 0000h 0FFFh       | Palavras de Escrita Anybus. |  |

Tabela 2.20: Endereçamento para bits do tipo Discrete Input

| Faixa de endereço de Bit | Descrição                   |
|--------------------------|-----------------------------|
| 0000h 0FFFh              | Palavras de Leitura Anybus. |

#### NOTA!

Escritas em palavras de leitura não terão efeito, e leitura de registradores não utilizados retornarão o valor zero.

#### 2.5 PROFINET

 $\checkmark$ 

#### 2.5.1 Acessório PROFINETIO-05

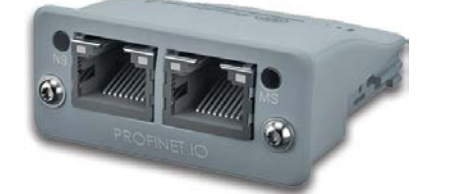

- Item WEG: 11550548.
- Composto pelo módulo de comunicação Anybus ABCC-PRT, uma bula de instalação e uma chave torx para fixação do módulo.
- 2 conectores RJ45 padrão.

#### Conector

O módulo para comunicação PROFINET IO possui dois conectores RJ45 fêmea padrão (T-568A ou T-568B). Apresenta *swicth* integrado possibilitando a ligação em cadeia (*daisy chain*).

#### Indicações

PROFINET IO define dois LEDs para indicação de estados, um para o módulo de comunicação (MS) e outro para a rede (NS). A figura 2.11 descreve os LEDs de indicação.

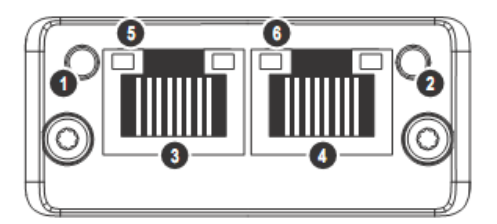

Figura 2.11: Descrição dos LEDs de indicação do módulo PROFINET IO

O LED MS(2) indica as condições do módulo em si. A tabela 2.21 mostra os estados possíveis:

| Estado                                        | Descrição                          | Comentários                                                                                                    |
|-----------------------------------------------|------------------------------------|----------------------------------------------------------------------------------------------------|
| Apagado                                       | Sem alimentação                    | -                                                                                                    |
| Verde                                         | Operação normal                    | -                                                                                                    |
| Intermitente verde – pisca uma vez            | Diagnóstico presente               | Não utilizado.                                                                                                    |
| Intermitente verde – pisca duas<br>vezes      | Reconhecimento                     | Sinalização utilizada por uma ferramenta de<br>engenharia para reconhecimento do equipamento na<br>rede.                                                                        |
| Vermelho                                      | Falha grave                        | Erro interno na comunicação entre cartão Anybus-CC<br>e o equipamento (Exception). Equipamento deve ser<br>reinicializado.                                                      |
| Intermitente vermelho – pisca uma<br>vez      |                                    | Indica que a quantidade de palavras de I/O (ou a<br>ordem das palavras) não foi corretamente configurada<br>no mestre da rede.                                                  |
| Intermitente vermelho – pisca duas<br>vezes   | Endereço IP não<br>configurado     | Deve utilizar o software IPconfig para configurar o<br>endereço do módulo de comunicação ou utilizar o<br>mestre PROFINET para opção configuração<br>automática do endereço IP. |
| Intermitente vermelho - pisca três<br>vezes   | Nome da estação não<br>configurado | O equipamento deve ser configurado em uma rede<br>PROFINET para que o nome da estação seja atribuído<br>pelo mestre da rede.                                                    |
| Intermitente vermelho – pisca<br>quatro vezes | Erro interno                       | Equipamento deve ser reinicializado.                                                                                                    |
| Intermitente verde/vermelho                   | Equipamento realizando auto-teste  | Ocorre durante a inicialização.                                                                                                    |

#### Tabela 2.21: Estados do modo de operação

O LED NS(1) indica as condições da rede PROFINET IO.

Tabela 2.22: Estado da rede PROFINET IO

| Estado             | Descrição     | Comentário                                                            |
|--------------------|---------------|-----------------------------------------------------------------------|
| Apagado            | Offline       | Módulo sem alimentação.<br>Sem conexão com o mestre da rede.          |
| Verde              | Online (RUN)  | Estabelecida conexão com o mestre da rede.<br>Mestre da rede em RUN.  |
| Intermitente verde | Online (STOP) | Estabelecida conexão com o mestre da rede.<br>Mestre da rede em STOP. |

O LED LINK(5 e 6) indica o estado da conexão física da rede, bem como a atividade no barramento.

Tabela 2.23: Estado da conexão

| Estado             | Descrição               | Comentário                                                                 |
|--------------------|-------------------------|----------------------------------------------------------------------------|
| Apagado            | Sem Link                | Sem conexão, sem atividade.                                                |
| Verde              | Link                    | Estabelecido link ethernet, mas sem troca de dados entre mestre e escravo. |
| Intermitente verde | Atividade no barramento | Indica efetivamente que há troca de dados entre o mestre e o escravo.      |

#### 2.5.2 Instalação da Rede Ethernet

Para a ligação do inversor de frequência utilizando a interface Ethernet, o item 2.3.2 deve ser consultado.

#### 2.5.3 Configuração da Interface Ethernet

Para configurar a interface Ethernet dos módulos de comunicação, é necessário consultar o item 2.3.3.

#### 2.5.4 Configuração da Comunicação

Para configurar e utilizar o módulo PROFINET IO, siga os passos indicados abaixo:

- Com o módulo instalado, durante a fase de reconhecimento, será exibida uma mensagem de aviso na HMI do produto, e realizada a rotina de testes dos LEDs MS e NS. Após esta etapa, o LED MS deve acender sólido verde.
- Observe o conteúdo do parâmetro P0723. Veja se o módulo foi reconhecido. A detecção é feita de forma automática e não requer intervenção do usuário.
- Parametrize o equipamento conforme desejado para a aplicação:
  - Configuração do endereço IP e da taxa de comunicação são explicados no item 2.3.3.

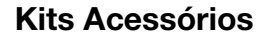

- Configuração de I/O: no parâmetro P0727 configure a quantidade de palavras que deseja comunicar com o mestre da rede. Exatamente este mesmo valor deverá ser ajustado no mestre PROFINET. Para que este ajuste esteja completo, é necessário programar um valor diferente de 0 para os parâmetros P0728 a P0739 (ver item 3).
- Uma vez parametrizado, caso algum dos parâmetros descritos no item anterior seja alterado, é necessário reiniciar o equipamento.

Uma vez programado o equipamento, é necessário configurar a comunicação no mestre da rede:

- Arquivo GSD: registre o arquivo GSD para PROFINET (GSDML) no software de configuração da rede. O arquivo de configuração GSD é fornecido em um CD juntamente com o produto. O módulo será reconhecido como "Anybus CompactCom PRT 2-Port" na categoria "General".
- Para a configuração do mestre os seguintes pontos devem ser observados:
  - A mesma quantidade de dados ajustada no escravo deve ser programada no mestre. Estes dados devem ser programados obedecendo a seguinte ordem: primeiro todas as palavras de entrada (*input*) e então todas as palavras de saída (*output*);
  - O endereço IP do escravo pode ser configurado manualmente (via IPconfig) ou atribuído automaticamente pelo mestre PROFINET (caso possua esta função);
  - Deve ser informada a topologia da rede, indicando exatamente as conexões entre os equipamentos PROFINET.

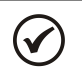

#### NOTA!

Para mais informações a respeito dos parâmetros citados acima consulte a seção 3.

#### 2.5.5 Acesso aos Parâmetros – Mensagens acíclicas

Além da comunicação cíclica, o protocolo PROFINET também permite realizar requisições acíclicas utilizadas principalmente para transmitir dados de diagnóstico, parametrização e configuração do equipamento. Para o equipamento utilizando o módulo Anybus-CC, praticamente todos os parâmetros podem ser acessados através desta forma de comunicação.

O protocolo PROFINET define a seguinte estrutura para o endereçamento dos componentes utilizados na configuração da rede:

- AR (Application Relation);
- API (Application Process Identifier);
- Slot;
- Subslot.

O AR e API são utilizados para identificar o módulo Anybus-CC durante a etapa de configuração da rede. Slot/Subslot não são relevantes para acesso acíclico dos dados para o equipamento. Uma vez identificado o módulo, os parâmetros são acessados indicando o índice (Index) e o tamanho do dado (Length) acessado:

- Index: representa o número do parâmetro;
- Length: o tamanho dos dados acessados. Todos os parâmetros do equipamento são acessados como Word (2 bytes).

#### 2.6 RS232

#### 2.6.1 Acessório RS232-05

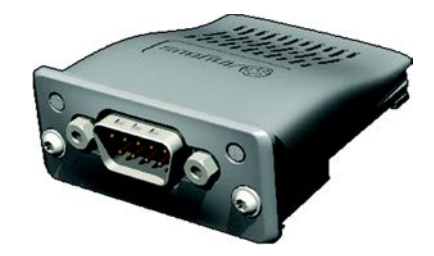

- Item WEG: 11008160.
- Composto pelo módulo de comunicação Anybus ABCC-RS232 (figura ao lado), uma bula de instalação e uma chave torx para fixação do módulo.
- Permite taxas de transmissão de até 57.6 kbps.

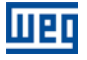

#### Pinagem do Conector

O módulo de interface RS232 possui um conector DB9 macho com a seguinte pinagem:

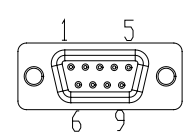

 Tabela 2.24: Pinagem do conector DB9 macho para RS232

| Pino | Nome | Função                                                          |
|------|------|-----------------------------------------------------------------|
| 1    | -    | -                                                               |
| 2    | RxD  | Recepção de dados RS232                                         |
| 3    | TxD  | Transmissão de dados RS232                                      |
| 4    | -    | -                                                               |
| 5    | GND  | Referência (0 V) da interface                                   |
| 6    | -    | -                                                               |
| 7    | RTS  | Requisição de transmissão<br>( <b>R</b> equest To <b>S</b> end) |
| 8    | -    | -                                                               |
| 9    | -    | -                                                               |

#### Indicações

LED PWR: LED verde. Quando aceso, indica que o módulo está alimentado.

#### Conexão com a Rede

Para a ligação do equipamento utilizando a interface passiva RS232, os seguintes pontos devem ser observados:

- Utilize cabos de boa qualidade, preferencialmente blindados.
- Mantenha o comprimento do cabo dentro dos limites estipulados pela norma, em geral da ordem de 10 m.
- Evite passá-lo próximo de cabos de potência e alimentação.

#### 2.7 RS485

#### 2.7.1 Acessório RS485-05

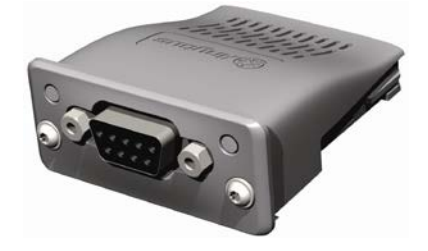

- Item WEG: 11008161.
- Composto pelo módulo de comunicação Anybus ABCC-RS485 (figura ao lado), uma bula de instalação e uma chave torx para fixação do módulo.
- Permite taxas de transmissão de até 57.6 kbps.

#### Pinagem do Conector

O módulo de interface RS485/422 possui um conector DB9 fêmea com a seguinte pinagem:

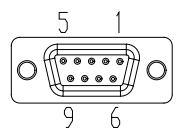

Tabela 2.25: Pinagem do conector DB9 fêmea para RS485/422

| Pino | Modo RS422                          | Modo RS485  | Função                                              |  |  |
|------|-------------------------------------|-------------|-----------------------------------------------------|--|--|
| 1    | Term Pwr                            | Term Pwr    | +5 V para terminação ativa (isolado)                |  |  |
| 2    | -                                   | -           | -                                                   |  |  |
| 3    | -                                   | -           | -                                                   |  |  |
| 4    | Mode Select                         | Mode Select | Não conectado: Modo RS485                           |  |  |
|      |                                     |             | Conectado ao GND: Modo RS422                        |  |  |
| 5    | GND GND                             |             | Referência (0 V) do circuito de interface (isolado) |  |  |
| 6    | RxD                                 | -           | Linha de recepção de dados (Modo RS422)             |  |  |
| 7    | RxD (invertido)                     | -           | Não utilizado (Modo RS485)                          |  |  |
| 8    | TxD                                 | RxD/TxD     | Linha de transmissão de dados (Modo RS422)          |  |  |
| 9    | TxD (invertido) RxD/TxD (invertido) |             | Linha de dados bidirecional (Modo RS485)            |  |  |

#### Indicações

LED PWR: LED verde. Quando aceso, indica que o módulo está alimentado.

#### Conexão com a Rede

Para a ligação do equipamento utilizando a interface passiva RS485, os seguintes pontos devem ser observados:

- Utilize cabos blindados de boa qualidade.
- Mantenha o comprimento do cabo dentro dos limites estipulados pela norma, em geral da ordem de 1000 metros.
- Evitar passar os cabos de comunicação próximos de cabos de potência.
- Coloque resistores de terminação entre os fios dos sinais de dados (RxD/TxD e TxD/RxD) dos nodos das extremidades da rede. Isto evitará reflexões na linha.

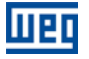

## **3 PARAMETRIZAÇÃO**

A seguir serão apresentados apenas os parâmetros do inversor de frequência CFW-11 que possuem relação direta com a comunicação.

#### 3.1 SÍMBOLOS PARA DESCRIÇÃO DAS PROPRIEDADES

| RO  | Parâmetro somente de leitura                                                                                                    |
|-----|----------------------------------------------------------------------------------------------------|
| CFG | Parâmetro somente alterado com o motor parado                                                                                                    |
| NET | Parâmetro visível através da HMI se o equipamento possuir interface de rede instalada – RS232, RS485, CAN, Anybus-CC, Profibus – ou se a interface USB for conectada |

#### P0105 – SELEÇÃO 1ª/2ª RAMPA

P0220 – SELEÇÃO FONTE LOCAL/REMOTO

P0221 – SELEÇÃO REFERÊNCIA LOCAL

P0222 – SELEÇÃO REFERÊNCIA REMOTA

P0223 – SELEÇÃO GIRO LOCAL

P0224 – SELEÇÃO GIRA/PARA LOCAL

P0225 – SELEÇÃO JOG LOCAL

P0226 – SELEÇÃO GIRO REMOTO

P0227 – SELEÇÃO GIRA/PARA REMOTO

#### P0228 – SELEÇÃO JOG REMOTO

Estes parâmetros são utilizados na configuração da fonte de comandos para os modos local e remoto do produto. Para que o equipamento seja controlado através da interface Anybus-CC, deve-se selecionar uma das opções 'Anybus-CC' disponíveis nos parâmetros.

A descrição detalhada destes parâmetros encontra-se no manual de programação do inversor de frequência CFW-11.

#### P0313 – AÇÃO PARA ERRO DE COMUNICAÇÃO

| Faixa de     | 0 = Inativo                                       | Padrão: 1 |
|--------------|---------------------------------------------------|-----------|
| Valores:     | 1 = Para por Rampa                                |           |
|              | 2 = Desabilita Geral                              |           |
|              | 3 = Vai para Local                                |           |
|              | 4 = Vai para Local e mantém comandos e referência |           |
|              | 5 = Causa Falha                                   |           |
| Propriedades | : CFG                                             |           |
| Grupo de ace | SSO 01 GRUPOS PARÂMETROS                          |           |
| via HMI:     | L 49 Comunicação                                  |           |
|              | 111 Estados/Comandos                              |           |

#### Descrição:

Este parâmetro permite selecionar qual a ação deve ser executada pelo equipamento, caso ele seja controlado via rede e um erro de comunicação seja detectado.

| Opção                                                   | Descrição                                                                                                    |
|---------------------------------------------------------|----------------------------------------------------------------------------------------------------|
| 0 = Inativo                                             | Nenhuma ação é tomada, equipamento permanece no estado                                                                                                    |
|                                                         | atual.                                                                                                    |
| 1 – Para por Bampa                                      | O comando de parada por rampa é executado, e o motor para de                                                                                                    |
|                                                         | acordo com a rampa de desaceleração programada.                                                                                                    |
| 2 = Desabilita Geral                                    | O equipamento é desabilitado geral, e o motor para por inércia.                                                                                                    |
| 3 = Vai para Local                                      | O equipamento é comandado para o modo local.                                                                                                    |
| 4 = Vai para Local e<br>mantém comandos e<br>referência | O equipamento é comandado para o modo local, mas os<br>comandos de habilitação e a referência de velocidade recebidos<br>via rede são mantidos em modo local, desde que o equipamento<br>seja programado para utilizar, em modo local, comandos via HMI<br>ou Start/Stop a 3 fios, e a referência de velocidade via HMI ou<br>potenciômetro eletrônico. |
| 5 = Causa Falha                                         | No lugar de alarme, um erro de comunicação causa uma falha no equipamento, sendo necessário fazer o reset de falhas do equipamento para o retorno da sua operação normal.                                                                                                    |

#### Tabela 3.1: Opções para o parâmetro P0313

São considerados erros de comunicação os seguintes eventos:

Comunicação Anybus-CC:

- Alarme A129/Falha F229: Anybus-CC offline.
- Alarme A130/Falha F230: erro de acesso ao módulo Anybus-CC.

As ações descritas neste parâmetro são executadas através da escrita automática dos respectivos bits no parâmetro de controle da interface de rede que corresponde à falha detectada. Desta forma, para que os comandos escritos neste parâmetro tenham efeito, é necessário que o equipamento esteja programado para ser controlado pela interface de rede utilizada (com exceção da opção "Causa Falha", que bloqueia o equipamento mesmo que ele não seja controlado via rede). Esta programação é feita através dos parâmetros P0220 até P0228.

| P0680 - ESTAI        | DO LÓGICO                                  |
|----------------------|--------------------------------------------|
| Ecivo do             |                                            |
| Valores:             |                                            |
| <b>Propriedades:</b> | RO                                         |
| Grupo de aces        | so 01 GRUPOS PARÂMETROS                    |
| via HMI:             | L 49 Comunicação<br>L 111 Estados/Comandos |

#### Descrição:

Permite a monitoração do estado do equipamento. Cada bit representa um estado:

| Bits   | 15       | 14               | 13        | 12      | 11  | 10              | 9                | 8             | 7         | 6                          | 5             | 4                   | 3 a 0     |
|--------|----------|------------------|-----------|---------|-----|-----------------|------------------|---------------|-----------|----------------------------|---------------|---------------------|-----------|
| Função | Em Falha | Automático (PID) | Subtensão | LOC/REM | JOG | Sentido de Giro | Habilitado Geral | Motor Girando | Em Alarme | Em modo de<br>configuração | Segunda Rampa | Parada Rápida Ativa | Reservado |

| Bits                    | Valores                                                                                                  |
|-------------------------|----------------------------------------------------------------------------------------------------|
| Bits 0 a 3              | Reservado.                                                                                               |
| Bit 4                   | 0: Drive não possui comando de parada rápida ativo.                                                      |
| Parada Rápida Ativa     | 1: Drive está executando o comando de parada rápida.                                                     |
|                         | 0: Drive está configurado para utilizar como rampa de aceleração e desaceleração para o motor a primeira |
| Bit 5                   | rampa, programada nos parâmetros P0100 e P0101.                                                          |
| Segunda Rampa           | 1: Drive está configurado para utilizar como rampa de aceleração e desaceleração para o motor a segunda  |
|                         | rampa, programada nos parâmetros P0102 e P0103.                                                          |
| Bit 6                   | 0: Drive operando normalmente.                                                                           |
| Em Modo de Configuração | 1: Drive em modo de configuração. Indica uma condição especial na qual o drive não pode ser habilitado:  |
|                         | Executando rotina de autoajuste.                                                                         |
|                         | Executando rotina de start-up orientado.                                                                 |
|                         | Executando função copy da HMI.                                                                           |
|                         | Executando rotina auto-guiada do cartao de memoria flash.                                                |
|                         | Possui incompatibilidade de parametrização.                                                              |
|                         | Sem alimentação no circuito de potencia do drive.                                                        |
| Bit 7                   | 0: Drive não está no estado de alarme                                                                    |
| Em Alarme               | 1. Drive está no estado de alarme                                                                        |
| 2                       | Obs.: o número do alarme pode ser lido através do parâmetro P0048 – Alarme Atual.                        |
| Bit 8                   | 0: Motor está parado                                                                                     |
| Motor Girando           | 1: Drive está girando o motor à velocidade de referência, ou executando rampa de aceleração ou           |
|                         | desaceleração.                                                                                           |
| Bit 9                   | 0: Drive está desabilitado geral.                                                                        |
| Habilitado Geral        | 1: Drive está habilitado geral e pronto para girar motor.                                                |
| Bit 10                  | 0: Motor girando no sentido reverso.                                                                     |
| Sentido de Giro         | 1: Motor girando no sentido direto.                                                                      |
| Bit 11                  | 0: Função JOG inativa.                                                                                   |
| JOG                     | 1: Função JOG ativa.                                                                                     |
| Bit 12                  | 0: Drive em modo local.                                                                                  |
| LOC/REM                 | 1: Drive em modo remoto.                                                                                 |
| Bit 13                  | 0: Sem subtensão.                                                                                        |
| Subtensão               | 1: Com subtensão.                                                                                        |
| Bit 14                  | 0: Em modo manual (função PID).                                                                          |
| Automático (PID)        | 1: Em modo automático (função PID).                                                                      |
| Bit 15                  | 0: Drive não está no estado de falha.                                                                    |
| Em Falha                | 1: Alguma falha registrada pelo drive.                                                                   |
|                         | Obs.: O número da falha pode ser lido através do parâmetro P0049 – Falha Atual.                          |

#### Tabela 3.2: Funções dos bits para o parâmetro P0680

#### P0681 – VELOCIDADE DO MOTOR EM 13 BITS

| Faixa de<br>Valores: | - 32768 a 32767         | Padrão: - |
|----------------------|-------------------------|-----------|
| <b>Propriedades:</b> | RO                      |           |
| Grupo de aces        | so 01 GRUPOS PARÂMETROS |           |
| via HMI:             | L 49 Comunicação        |           |
|                      | L 111 Estados/Comandos  |           |

#### Descrição:

Permite monitorar a velocidade do motor. Esta palavra utiliza resolução de 13 bits com sinal para representar a rotação síncrona do motor:

- P0681 = 0000h (0 decimal)  $\rightarrow$  velocidade do motor = 0
- P0681 = 2000h (8192 decimal) → velocidade do motor = rotação síncrona

Valores de velocidade intermediários ou superiores podem ser obtidos utilizando esta escala. Por exemplo, para um motor de 4 polos e 1800 rpm de rotação síncrona, caso o valor lido seja 2048 (0800h), para obter o valor em rpm deve-se calcular:

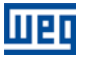

| 8192 => 1800 rpm<br>2048 => Velocidade em rpm  |
|------------------------------------------------|
| Velocidade em rpm = <u>1800 × 2048</u><br>8192 |
|                                                |
| Velocidade em rpm = 450 rpm                    |

Valores negativos para este parâmetro indicam motor girando no sentido reverso de rotação.

#### P0686 – PALAVRA DE CONTROLE VIA ANYBUS-CC

| Faixa de<br>Valores: | 0000h a FFFFh           | Padrão: 0000h |
|----------------------|-------------------------|---------------|
| <b>Propriedades:</b> | -                       |               |
| Grupo de aces        | so 01 GRUPOS PARÂMETROS |               |
| via HMI:             | L 49 Comunicação        |               |
|                      | L 111 Estados/Comandos  |               |

#### Descrição:

Palavra de comando do equipamento via interface Anybus-CC. Este parâmetro somente pode ser alterado via interface Anybus-CC. Para as demais fontes (HMI, etc.) ele se comporta como um parâmetro somente de leitura.

Para que os comandos escritos neste parâmetro sejam executados, é necessário que o equipamento esteja programado para ser controlado via Anybus-CC. Esta programação é feita através dos parâmetros P0105 e P0220 até P0228.

Cada bit desta palavra representa um comando que pode ser executado no produto.

| Bits   | 15 a 8    | 7               | 6             | 5                        | 4       | 3   | 2               | 1              | 0         |
|--------|-----------|-----------------|---------------|--------------------------|---------|-----|-----------------|----------------|-----------|
| Função | Reservado | Reset de Falhas | Parada Rápida | Utiliza Segunda<br>Rampa | LOC/REM | JOG | Sentido de Giro | Habilita Geral | Gira/Para |

#### Tabela 3.3: Funções dos bits para o parâmetro P0686

| Bits                  | Valores                                                                                            |
|-----------------------|----------------------------------------------------------------------------------------------------|
| Bit 0                 | 0: Para motor por rampa de desaceleração.                                                          |
| Gira/Para             | 1: Gira motor de acordo com a rampa de aceleração até atingir o valor da referência de velocidade. |
| Bit 1                 | 0: Desabilita geral o drive, interrompendo a alimentação para o motor.                             |
| Habilita Geral        | 1: Habilita geral o drive, permitindo a operação do motor.                                         |
| Bit 2                 | 0: Sentido de giro do motor oposto ao da referência (sentido reverso).                             |
| Sentido de Giro       | 1: Sentido de giro do motor igual ao da referência (sentido direto).                               |
| Bit 3                 | 0: Desabilita a função JOG.                                                                        |
| JOG                   | 1: Habilita a função JOG.                                                                          |
| Bit 4                 | 0: Drive vai para o modo local.                                                                    |
| LOC/REM               | 1: Drive vai para o modo remoto.                                                                   |
| Bit 5                 | 0: Drive utiliza como rampa de aceleração e desaceleração do motor os tempos da primeira rampa,    |
| Utiliza Segunda Rampa | programada nos parâmetros P0100 e P0101.                                                           |
|                       | 1: Drive utiliza como rampa de aceleração e desaceleração do motor os tempos da segunda rampa,     |
|                       | programada nos parâmetros P0102 e P0103.                                                           |
| Bit 6                 | 0: Não executa comando de parada rápida.                                                           |
| Parada Rápida         | 1: Executa comando de parada rápida.                                                               |
|                       | Obs.: quando o tipo de controle (P0202) for V/f ou VVW não se recomenda a utilização desta função. |
| Bit 7                 | 0: Sem função.                                                                                     |
| Reset de Falhas       | 1: Se em estado de falha, executa o reset do drive.                                                |
| Bits 8 a 15           | Reservado.                                                                                         |

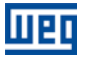

#### P0687 – REFERÊNCIA DE VELOCIDADE VIA ANYBUS-CC

| Faixa de      | -32768 a 32767           | Padrão: 0 |
|---------------|--------------------------|-----------|
| Valores:      |                          |           |
| Propriedades: | :-                       |           |
| Grupo de aces | SSO 01 GRUPOS PARÂMETROS |           |
| via HMI:      | L 49 Comunicação         |           |
|               | L 111 Estados/Comandos   |           |

#### Descrição:

Permite programar a referência de velocidade para o motor via interface Anybus-CC. Este parâmetro somente pode ser alterado via Anybus-CC. Para as demais fontes (HMI, etc.) ele se comporta como um parâmetro somente de leitura.

Para que a referência escrita neste parâmetro seja utilizada, é necessário que o produto esteja programado para utilizar a referência de velocidade via Anybus-CC. Esta programação é feita através dos parâmetros P0221 e P0222.

Esta palavra utiliza resolução de 13 bits com sinal para representar a rotação síncrona do motor:

- P0687 = 0000h (0 decimal)  $\rightarrow$  referência de velocidade = 0
- P0687 = 2000h (8192 decimal) → referência de velocidade = rotação síncrona

Valores de velocidade intermediários ou superiores podem ser obtidos utilizando esta escala. Por exemplo, para um motor de 4 polos e 1800 rpm de rotação síncrona, caso deseje-se uma referência de 900 rpm, devese calcular:

| 1800 rpm => 8192<br>900 rpm => Referência em 13 bits |                                                       |
|------------------------------------------------------|-------------------------------------------------------|
|                                                      | 1                                                     |
| Referencia em 13 bits = $900 \times 8192$<br>1800    |                                                       |
|                                                      |                                                       |
| Referência em 13 bits = 4096                         | => Valor correspondente a 900 rpm na escala em 13 bit |

Este parâmetro também aceita valores negativos para inverter o sentido de rotação do motor. O sentido de rotação da referência, no entanto, depende também do valor do bit 2 da palavra de controle – P0686:

- Bit 2 = 1 e P0686 > 0: referência para o sentido direto
- Bit 2 = 1 e P0686 < 0: referência para o sentido reverso</p>
- Bit 2 = 0 e P0686 > 0: referência para o sentido reverso
- Bit 2 = 0 e P0686 < 0: referência para o sentido direto</p>

#### P0695 – VALOR PARA AS SAÍDAS DIGITAIS

| Faixa de<br>Valores: | 00000b a 11111b          | Padrão: 00000b |
|----------------------|--------------------------|----------------|
| <b>Propriedades:</b> | -                        |                |
| Grupo de aces        | SSO 01 GRUPOS PARÂMETROS |                |
| via HMI:             | L 49 Comunicação         |                |
|                      | L 111 Estados/Comandos   |                |

#### Descrição:

Possibilita o controle das saídas digitais através das interfaces de rede (Serial, CAN, etc.). Este parâmetro não pode ser alterado através da HMI.

Cada bit deste parâmetro corresponde ao valor desejado para uma saída digital. Para que a saída digital correspondente possa ser controlada de acordo com este conteúdo, é necessário que sua função seja programada para "Conteúdo P0695", nos parâmetros P0275 a P0279.

0

para D01

Valor

1

para DO2

Valor

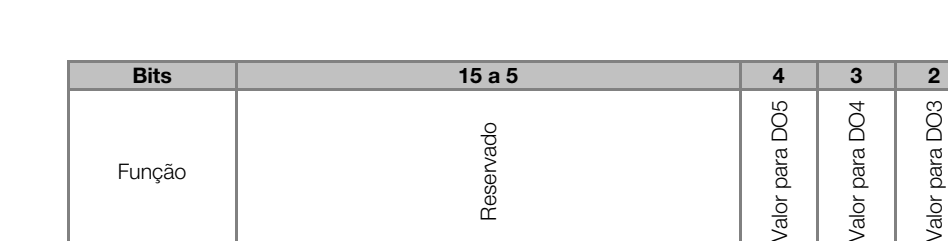

#### Tabela 3.4: Funções dos bits para o parâmetro P0695

| Bits           | Valores               |
|----------------|-----------------------|
| Bit 0          | 0: saída DO1 aberta.  |
| Valor para DO1 | 1: saída DO1 fechada. |
| Bit 1          | 0: saída DO2 aberta.  |
| Valor para DO2 | 1: saída DO2 fechada. |
| Bit 2          | 0: saída DO3 aberta.  |
| Valor para DO3 | 1: saída DO3 fechada. |
| Bit 3          | 0: saída DO4 aberta.  |
| Valor para DO4 | 1: saída DO4 fechada. |
| Bit 4          | 0: saída DO5 aberta.  |
| Valor para DO5 | 1: saída DO5 fechada. |
| Bits 5 a 15    | Reservado.            |

#### P0696 – VALOR 1 PARA SAÍDAS ANALÓGICAS

#### P0697 – VALOR 2 PARA SAÍDAS ANALÓGICAS

#### P0698 – VALOR 3 PARA SAÍDAS ANALÓGICAS

#### P0699 – VALOR 4 PARA SAÍDAS ANALÓGICAS

| Faixa de<br>Valores: | -32768 a 32767           | Padrão: 0 |
|----------------------|--------------------------|-----------|
| <b>Propriedades:</b> | -                        |           |
| Grupo de aces        | SSO 01 GRUPOS PARÂMETROS |           |
| via HMI:             | L 49 Comunicação         |           |
|                      | L 111 Estados/Comandos   |           |

#### Descrição:

Possibilita o controle das saídas analógicas através das interfaces de rede (Serial, CAN, etc.). Estes parâmetros não podem ser alterados através da HMI.

O valor escrito nestes parâmetros é utilizado como valor para a saída analógica, desde que a função da saída analógica desejada seja programada para "Conteúdo P0696 / P0697 / P0698 / P0699", nos parâmetros P0251, P0254, P0257 ou P0260.

O valor deve ser escrito em uma escala de 15 bits (7FFFh = 32767)<sup>1</sup> para representar 100 % do valor desejado para a saída, ou seja:

- P0696 = 0000h (0 decimal)  $\rightarrow$  valor para a saída analógica = 0 %
- P0696 = 7FFFh (32767 decimal)  $\rightarrow$  valor para a saída analógica = 100 %

Neste exemplo foi mostrado o parâmetro P0696, mas a mesma escala é utilizada para o parâmetro P0697 / P0698 / P0699. Por exemplo, deseja-se controlar o valor da saída analógica 1 através da serial. Neste caso deve fazer a seguinte programação:

- Escolher um dos parâmetros P0696, P0697, P0698 ou P0699 para ser o valor utilizado pela saída analógica 1. Neste exemplo, vamos escolher o P0696.
- Programar, na função da saída analógica 1 (P0254), a opção "Conteúdo P0696".

<sup>&</sup>lt;sup>1</sup> Para a resolução real da saída, consulte o manual do produto.

Padrão: -

Através da interface de rede, escrever no P0696 o valor desejado para a saída analógica 1, entre 0 e 100 %, de acordo com a escala do parâmetro.

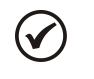

UPD

NOTA!

Caso a saída analógica seja programada para operar de -10 V até 10 V, valores negativos para estes parâmetros devem ser utilizados para comandar as saídas com valores negativos de tensão, ou seja, -32768 até 32767 representa uma variação de -10 V até 10 V na saída analógica.

#### P0723 – IDENTIFICAÇÃO DA ANYBUS

| Faixa de (      | ) a 25 |                      |
|-----------------|--------|----------------------|
| Valores:        |        |                      |
| Propriedades: F | RO     |                      |
| Grupo de acess  | 0      | 01 GRUPOS PARÂMETROS |
| via HMI:        |        | ∟49 Comunicação      |
|                 |        | L 114 Anybus         |

#### Descrição:

Permite identificar o modelo do módulo Anybus-CC conectado ao CFW-11.

| Opções            | Modelo                                  |
|-------------------|-----------------------------------------|
| 0 = Inativo       | Nenhum módulo de comunicação instalado  |
| 1 = RS232         | Módulo passivo RS232                    |
| 2 = RS422         | Módulo passivo RS485/422 instalado e    |
|                   | configurado para RS422                  |
| 3 = USB           | Módulo passivo USB                      |
| 4 = Serial Server | Módulo passivo Serial Server (Ethernet) |
| 5 = Bluetooth     | Módulo passivo Bluetooth                |
| 6 = Zigbee        | Módulo passivo Zigbee                   |
| 7 = WLAN          | Módulo passivo WLAN                     |
| 89 = Reservado    | Reservado para uso futuro               |
| 10 = RS485        | Módulo passivo RS485/422 instalado e    |
|                   | configurado para RS485                  |
| 1115 = Reservado  | Reservado para uso futuro               |
| 16 = Profibus DP  | Módulo ativo Profibus DP                |
| 17 = DeviceNet    | Módulo ativo DeviceNet                  |
| 18 = CANopen      | Módulo ativo CANopen                    |
| 19 = EtherNet/IP  | Módulo ativo EtherNet/IP                |
| 20 = CC-Link      | Módulo ativo CC-Link                    |
| 21 = Modbus TCP   | Módulo ativo Modbus TCP                 |
| 22 = Modbus RTU   | Módulo ativo Modbus RTU                 |
| 23 = PROFINET IO  | Módulo ativo PROFINET IO                |
| 24 = Reservado    | Reservado para uso futuro               |
| 25 = Reservado    | Reservado para uso futuro               |

#### Tabela 3.5: Valores para o P0723

#### P0724 – ESTADO DA COMUNICAÇÃO ANYBUS

| Faixa de             | 0 = Inativo              | Padrão: - |
|----------------------|--------------------------|-----------|
| Valores:             | 1 = Não suportado        |           |
|                      | 2 = Erro de acesso       |           |
|                      | 3 = Offline              |           |
|                      | 4 = Online               |           |
| <b>Propriedades:</b> | : NET                    |           |
| Grupo de aces        | sso 01 GRUPOS PARÂMETROS |           |
| via HMI:             | ∟49 Comunicação          |           |
|                      | L 114 Anybus             |           |

#### Descrição:

Fornece informações do estado do módulo de comunicação.

Padrão: 0

#### Tabela 3.6: Funções dos bits para o parâmetro P0724

| Estados            | Descrição                                                                                        |
|--------------------|--------------------------------------------------------------------------------------------------|
| 0 = Inativo        | Sem módulo de comunicação Anybus-CC detectado.                                                   |
| 1 = Não suportado  | Módulo Anybus-CC detectado não é suportado pelo CFW-11.                                          |
| 2 = Erro de Acesso | Detectado problema no acesso aos dados entre o equipamento e o módulo de comunicação Anybus-CC.  |
| 3 = Offline        | Comunicação com problemas. Não há troca de dados cíclica com o mestre.                           |
| 4 = Online         | Comunicação normal. Troca de dados cíclica e acíclica efetiva entre o CFW-11 e o mestre da rede. |

#### P0725 – ENDEREÇO DA ANYBUS

| Faixa de             | 0 a 255 |                    |     |
|----------------------|---------|--------------------|-----|
| Valores:             |         |                    |     |
| <b>Propriedades:</b> | CFG     |                    |     |
| Grupo de aces        | SO      | 01 GRUPOS PARÂMETF | ROS |
| via HMI:             |         | ∟49 Comunicação    |     |
|                      |         | L 114 Anvbus       |     |

#### Descrição:

Permite configurar o endereço do CFW-11 na rede. A faixa de endereçamento varia de acordo com o protocolo utilizado. Para DeviceNet o limite superior é 63 (0 a 63) e para Profibus é 126 (1 a 126). Para EtherNet/IP, Modbus TCP e PROFINET IO, o endereçamento dos nodos é feito através do software HMS AnyBus IPconfig, e segue as regras do Internet Protocol (IP).

Para detalhes sobre a configuração do módulo EtherNet/IP, Modbus TCP e PROFINET IO consulte a seção 2.3.3.

| P0726 – TAXA         | DE CON | IUNICAÇÃO DA ANYBUS              |           |
|----------------------|--------|----------------------------------|-----------|
| Faixa de<br>Valores: | 0 a 3  |                                  | Padrão: 0 |
| Propriedades:        | CFG    |                                  |           |
| Grupo de aces        | sso    | 01 GRUPOS PARÂMETROS             |           |
| via HMI:             |        | L 49 Comunicação<br>L 114 Anybus |           |

#### Descrição:

Permite programar o valor desejado para a taxa de comunicação do módulo Anybus-CC. Esta taxa deve ser igual para todos os equipamentos conectados na rede e varia de acordo com o protocolo utilizado.

- DeviceNet: 0 = 125 kbps, 1 = 250 kbps, 2 = 500 kbps e 3 = autobaud.
- Profibus<sup>2</sup>: autobaud (taxa de comunicação definida pelo mestre).
- EtherNet/IP, Modbus TCP ou PROFINET IO<sup>2</sup>: 10/100 Mbps half ou full-duplex (configuração através do próprio servidor WEB do módulo).

<sup>&</sup>lt;sup>2</sup> Parâmetro não visível na HMI.

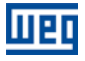

#### P0727 – PALAVRAS I/O ANYBUS

| Faixa de             | 1 = Configuração Flexível | Padrão: 2 |
|----------------------|---------------------------|-----------|
| Valores:             | 2 = 2 Palavras            |           |
|                      | 3 = 3 Palavras            |           |
|                      | 4 = 4 Palavras            |           |
|                      | 5 = 5 Palavras            |           |
|                      | 6 = 6 Palavras            |           |
|                      | 7 = 7 Palavras            |           |
|                      | 8 = 8 Palavras            |           |
|                      | 9 = Cartão PLC11          |           |
| <b>Propriedades:</b> | CFG                       |           |
| Grupo de aces        | so 01 GRUPOS PARÂMETROS   |           |
| via HMI:             | L 49 Comunicação          |           |
|                      | L 114 Anybus              |           |

#### Descrição:

#### Para a opção 1 - Configuração Flexível:

Permite que a quantidade de palavras de I/O seja configurada pelo usuário, possibilitando que o tamanho da área de leitura (entrada – *input*) e escrita (saída – *output*) seja diferente. Utilizando esta opção, duas palavras de leitura e duas de escritas já estão pré-definidas. São elas:

Leitura #1 Anybus = P0680 (Estado Lógico) Leitura #2 Anybus = P0681 (Velocidade em 13 bits)

Escrita #1 Anybus = P0686 (Controle Anybus-CC) Escrita #2 Anybus = P0687 (Referência de Velocidade Anybus-CC)

O tamanho total da área de entrada e da área de saída que será comunicado com o mestre da rede também dependerá da programação dos parâmetros P0728 a P0739:

- P0728 ... P0733: além das duas palavras de leitura pré-definidas, também será adicionado à área de leitura as palavras programadas nestes parâmetros, caso o conteúdo programado para estes parâmetros seja diferente de zero. O primeiro parâmetro programado como zero desabilita a utilização dos demais parâmetros na sequência.
- P0734 ... P0739: além das duas palavras de escrita pré-definidas, também será adicionado à área de escrita as palavras programadas nestes parâmetros, caso o conteúdo programado para estes parâmetros seja diferente de zero. O primeiro parâmetro programado como zero desabilita a utilização dos demais parâmetros na sequência.

#### Para as opções de 2 a 8 palavras:

Permite programar a quantidade de palavras de I/O que serão trocadas com o mestre da rede. Duas palavras de leitura e duas de escritas já estão pré-definidas. São elas:

Leitura #1 Anybus = P0680 (Estado Lógico) Leitura #2 Anybus = P0681 (Velocidade em 13 bits)

Escrita #1 Anybus = P0686 (Controle Anybus-CC) Escrita #2 Anybus = P0687 (Referência de Velocidade Anybus-CC)

Demais palavras de leitura e escrita são definidas pelos parâmetros P728 a P739. Para estas opções a quantidade de palavras de entrada (*input*) é sempre igual à quantidade de palavras de saída (*output*), independente da programação nos parâmetros P0728 até P0739.

#### Para a opção 9 - Cartão PLC11:

Caso esta opção seja selecionada, a quantidade de palavras de I/O comunicadas com o mestre, bem como o conteúdo de cada palavra, deve ser configurada utilizando o software de programação do cartão PLC11 – WLP. Neste caso, não existirão palavras pré-definidas, e os parâmetro P0728 a P0739 não possuirão função.

| Data type                                                                                                    | Address                                                                             | Tag                                                    | Add                      |
|----------------------------------------------------------------------------------------------------|-------------------------------------------------------------------------------------|--------------------------------------------------------|--------------------------|
| 1 %UW: User Parameter                                                                                                    | 1490                                                                                | PLC Parameter                                          |                          |
| %MX: Bit Marker                                                                                                    | 6500                                                                                |                                                        | Del                      |
|                                                                                                    |                                                                                     |                                                        | Up                       |
|                                                                                                    |                                                                                     |                                                        | Down                     |
|                                                                                                    |                                                                                     |                                                        |                          |
|                                                                                                    |                                                                                     |                                                        |                          |
| utputs (Master->Board)                                                                                                    |                                                                                     | Tee                                                    |                          |
| utputs (Master->Board)<br>Data type                                                                                                    | Address                                                                             | Tag<br>PLC Parameter                                   | Add                      |
| Utputs (Master->Board)<br>Data type<br>%UW: User Parameter<br>%UW: User Parameter                                                                                          | Address<br>1499<br>1498                                                             | Tag<br>PLC Parameter<br>PLC Parameter                  | Add                      |
| Utputs (Master->Board)<br>Data type<br>2011 2012 User Parameter<br>2012 2014 User Parameter<br>2014 2014 Word Marker<br>2014 Word Marker                                   | Address<br>1499<br>1498<br>8401<br>8402                                             | Tag<br>PLC Parameter<br>PLC Parameter                  | Add                      |
| tiputs (Master->Board) Data type 2UW: User Parameter 2UW: User Parameter 2WW: Word Marker 2MW: Word Marker 2MX: Bit Marker                                                 | Address<br>1499<br>1498<br>8401<br>8402<br>6516                                     | Tag<br>PLC Parameter<br>PLC Parameter                  | Add<br>Del<br>Up         |
| tputs (Master->Board)<br>Data type<br>2UW: User Parameter<br>2UW: User Parameter<br>2MW: Word Marker<br>2MW: Word Marker<br>2MM: Bit Marker<br>2MM: Bit Marker             | Address<br>1499<br>1498<br>8401<br>8402<br>6516<br>6532                             | Tag<br>PLC Parameter<br>PLC Parameter                  | Add<br>Del<br>Up<br>Down |
| tputs (Master>Board)<br>Data type<br>%UW: User Parameter<br>%UW: User Parameter<br>%MW: Word Marker<br>%MW: Word Marker<br>%MX: Bit Marker<br>%MX: Bit Marker              | Address<br>1499<br>1498<br>8401<br>8402<br>6516<br>6532                             | Tag<br>PLC Parameter<br>PLC Parameter                  | Add<br>Del<br>Up<br>Down |
| utputs (Master>Board) Data type 20.0%: User Parameter 20.0%: User Parameter 20.0%: Word Marker 20.0%: Set Marker 20.0%: Bit Marker 20.0%: Retentive Word Marker            | Address<br>1499<br>1498<br>8401<br>8402<br>6516<br>6532                             | Tag<br>PLC Parameter<br>PLC Parameter                  | Add<br>Del<br>Up<br>Down |
| utputs (Master>Board) Data type ZUW: User Parameter ZUW: User Parameter ZUW: User Parameter ZUW: User Parameter ZMW: Word Marker ZMM: Bet Marker WW: Retentive Word Marker | Address<br>1499<br>1498<br>8401<br>8402<br>6516<br>6532<br>r: 8200 839<br>8400 8999 | Tag<br>PLC Parameter<br>PLC Parameter<br>PLC Parameter | Add<br>Del<br>Up<br>Down |

Figura 3.1: Exemplo de programação dos dados de I/O utilizando o software WLP

Para mais informações sobre esta função, consulte a documentação do software WLP.

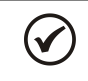

#### NOTA!

Após download da configuração das palavras de I/O através do WLP, o equipamento deve ser desligado e ligado novamente.

#### P0728 – LEITURA #3 ANYBUS

P0729 – LEITURA #4 ANYBUS P0730 – LEITURA #5 ANYBUS

P0731 – LEITURA #6 ANYBUS

#### P0732 – LEITURA #7 ANYBUS

#### P0733 – LEITURA #8 ANYBUS

| Faixa de             | 0 a 1499                | Padrão: 0 (desabilitado) |
|----------------------|-------------------------|--------------------------|
|                      |                         |                          |
| valores:             |                         |                          |
| <b>Propriedades:</b> | CFG                     |                          |
| Grupo de aces        | so 01 GRUPOS PARÂMETROS |                          |
| via HMI:             | L 49 Comunicação        |                          |
|                      | L 114 Anybus            |                          |

#### Descrição:

Estes parâmetros permitem ao usuário programar a leitura via rede de qualquer outro parâmetro do equipamento<sup>3</sup>. Ou seja, eles contêm o número de um outro parâmetro.

Por exemplo, P0728 = 5. Neste caso será enviado via rede o conteúdo do P0005 (frequência do motor). Deste modo, na posição de memória do PLC correspondente à terceira palavra de leitura, será lida a freqüência do motor.

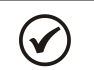

#### NOTA!

Caso o cartão PLC11 seja utilizado, também é possível programar parâmetros do cartão PLC11 para serem transmitidos via Anybus-CC.

Estes parâmetros não são utilizados caso P0727 = 9 (Cartão PLC11). Neste caso, a programação dos dados transmitidos e recebidos via rede é feita através do software WLP.

<sup>&</sup>lt;sup>3</sup> Exceto parâmetro P0000 que é considerado inválido.

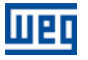

Padrão: 0 (desabilitado)

#### P0734 – ESCRITA #3 ANYBUS

#### P0735 – ESCRITA #4 ANYBUS

P0736 – ESCRITA #5 ANYBUS

#### P0737 – ESCRITA #6 ANYBUS

#### P0738 – ESCRITA #7 ANYBUS

#### P0739 – ESCRITA #8 ANYBUS

 Faixa de
 0 a 1499

 Valores:
 Propriedades: CFG

 Grupo de acesso
 01 GRUPOS PARÂMETROS

 via HMI:
 L 49 Comunicação

<u>49 Comunicaçao</u> L 114 Anybus

#### Descrição:

Estes parâmetros permitem ao usuário programar a escrita via rede de qualquer outro parâmetro do equipamento<sup>4</sup>. Ou seja, eles contêm o número de um outro parâmetro.

Por exemplo, P0734 = 100. Neste caso será enviado via rede o conteúdo a ser escrito no P0100. Deste modo, a posição de memória do PLC correspondente à terceira palavra de escrita, deve conter o valor para o P0100.

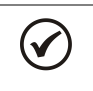

### NOTA!

Caso o cartão PLC11 seja utilizado, também é possível programar parâmetros do cartão PLC11 para serem transmitidos via Anybus-CC.

Estes parâmetros não são utilizados caso P0727 = 9 (Cartão PLC11). Neste caso, a programação dos dados transmitidos e recebidos via rede é feita através do software WLP.

#### P0799 – ATRASO ATUALIZAÇÃO I/O

| Faixa de             | 0.0 a 999 | 9.0          |                  |
|----------------------|-----------|--------------|------------------|
| Valores:             |           |              |                  |
| <b>Propriedades:</b> | CFG       |              |                  |
| Grupo de aces        | so (      | 01 GRUPOS PA | ARÂMETROS        |
| via HMI:             |           | L 49 Com     | unicação         |
|                      |           | ∟111         | Estados/Comandos |

#### Descrição:

Permite programar o tempo de atraso para atualização dos dados mapeados nas palavras de escrita (informações recebidas pelo equipamento) via rede de comunicação Profibus DP, Devicenet, CANopen e interface Anybus. O tempo de atraso é acionado na transição do estado do equipamento na rede de offline para online<sup>5</sup>, conforme figura 3.2.

Padrão: 0.0

<sup>&</sup>lt;sup>4</sup> Exceto parâmetro P0000 que é considerado inválido.

<sup>&</sup>lt;sup>5</sup> Para esta função, online representa o estado onde ocorre a troca de dados de I/O cíclicos de operação entre os equipamentos da rede.

| Online | Offline             |               | Online                       |
|--------|---------------------|---------------|------------------------------|
|        |                     | Atraso        |                              |
|        | Não atualiza palavi | as de escrita | Atualiza palavras de escrita |

Figura 3.2: Atraso na atualização das palavras de I/O

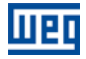

### 4 FALHAS E ALARMES RELACIONADOS COM A COMUNICAÇÃO SERIAL

#### A129/F229 – MÓDULO ANYBUS-CC OFFLINE

#### Descrição:

Indica interrupção na comunicação Anybus-CC. Módulo de comunicação foi para o estado offline.

#### Atuação:

Atua quando por algum motivo há uma interrupção na comunicação entre o CFW-11 e o mestre da rede.

Neste caso será sinalizada através da HMI a mensagem de alarme A129 – ou falha F229, dependendo da programação feita no P0313. Para alarmes, esta indicação desaparecerá automaticamente no momento em que a condição que causou o erro também deixar de existir.

Ocorre somente após o equipamento estar online.

#### Possíveis Causas/Correção:

- Verificar se o mestre da rede está configurado corretamente e operando normalmente.
- Verificar curto-circuito ou mau contato nos cabos de comunicação.
- Verificar se os cabos não estão trocados ou invertidos.
- Dependendo da interface, verificar se resistores de terminação com valores corretos foram colocados somente nos extremos do barramento principal.
- Verificar a instalação da rede de maneira geral passagem dos cabos, aterramento.

#### A130/F230 – ERRO DE ACESSO AO MÓDULO ANYBUS-CC

#### Descrição:

Indica erro de acesso ao módulo de comunicação Anybus-CC.

#### Atuação:

Atua quando o cartão de controle não consegue ler informações do módulo ou quando houver incompatibilidade de hardware.

Neste caso será sinalizada através da HMI a mensagem de alarme A130 ou falha F230, dependendo da programação feita no P0313. É necessário desligar e ligar novamente o equipamento para que uma nova tentativa de acesso ao cartão Anybus-CC seja feita.

#### Possíveis Causas/Correção:

- Verificar se o módulo Anybus-CC está corretamente encaixado no conector XC44.
- Verificar se os parâmetros de configuração da interface Anybus-CC não possuem valores inválidos para o tipo de módulo conectado, ou se a quantidade de palavras de I/O programadas excede o limite permitido para o módulo.
- Certificar-se de que não existem dois opcionais (cartão WEG e módulo Anybus-CC passivo) simultaneamente instalados contendo a mesma interface (RS232 ou RS485). Neste caso o cartão opcional WEG terá preferência sobre o módulo Anybus-CC, que permanecerá desabilitado indicando A130.

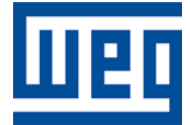

WEG Drives & Controls - Automação LTDA. Jaraguá do Sul – SC – Brasil Fone 55 (47) 3276-4000 – Fax 55 (47) 3276-4020 São Paulo – SP – Brasil Fone 55 (11) 5053-2300 – Fax 55 (11) 5052-4212 automacao@weg.net www.weg.net